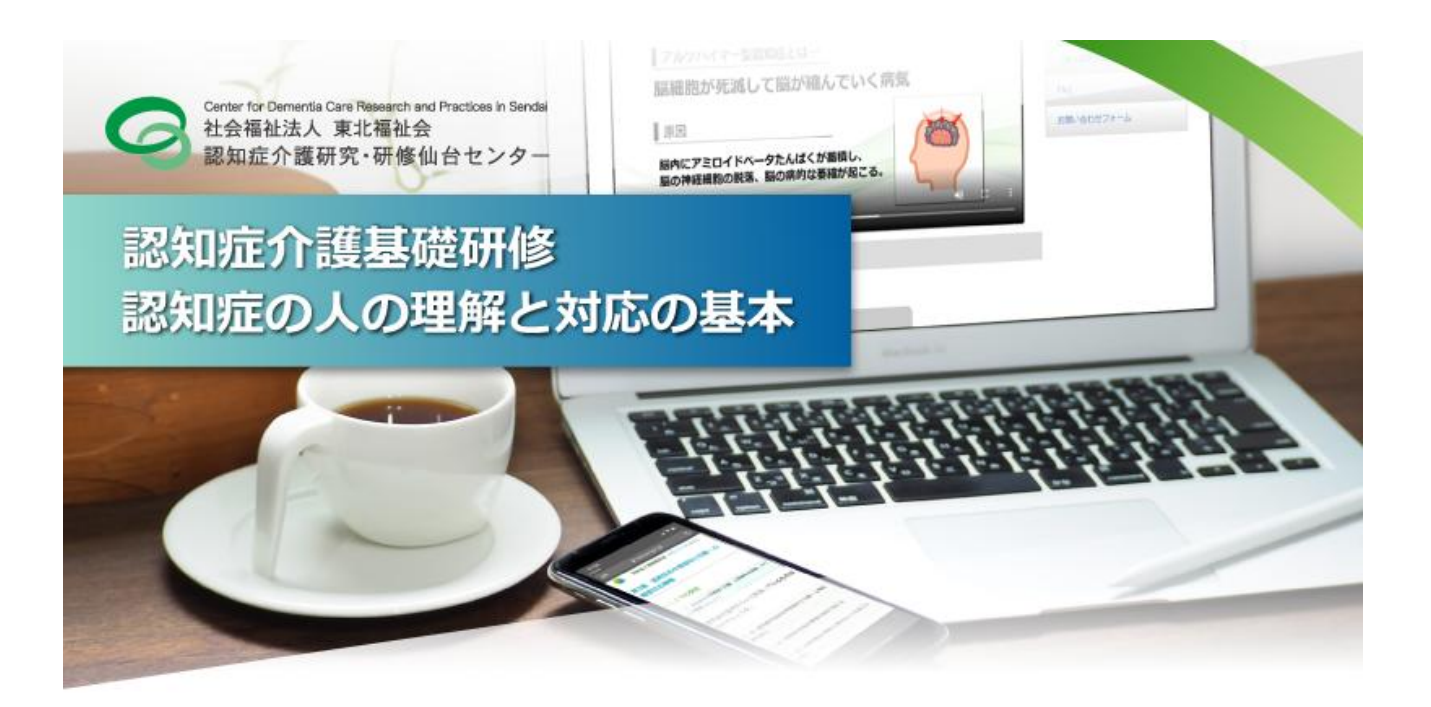

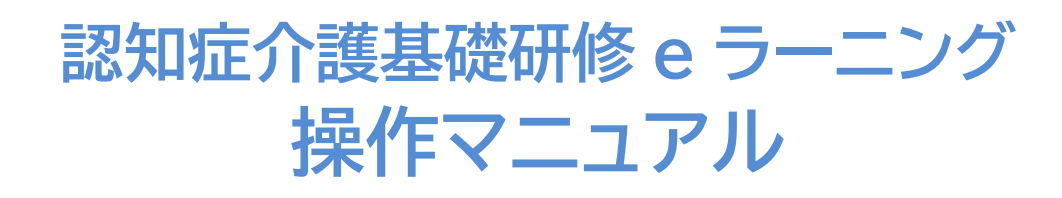

## 【受講者用】

(Ver3.4 令和7年2月版)

申込み・受講はこちら

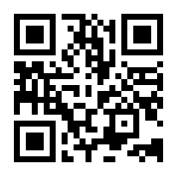

社会福祉法人 東北福祉会 認知症介護研究・研修仙台センター

## 目次

### I. 認知症介護基礎研修 e ラーニングシステム (p.1~)

- 1. e ラーニングシステムの概要
- 2. 学習内容

### Ⅱ.申込⇒修了証書発行まで(p.3~)

★受講を申し込む★

- 1. 自身の事業所より「事業所コード」を受け取る
- 2. トップページより受講者登録の手続きをする
- 3. メールアドレスの認証を行う(仮登録)
- 4. 個人情報登録(本登録)と支払方法
- 5. 個人情報登録完了通知の送付,受講料の支払方法
- 6. 受講料入金確認通知の送付

★学習を開始する★

- 7. ログイン
- 8. My page
- 9. 研修動画
- 10. 学習項目一覧画面
- 11. 復習問題
- 12. 確認テスト
- 13. 全研修終了
- 14. 修了証書発行画面

## **Ⅲ.FAQ** (p.23~)

## IV. 多言語選択機能について (p.29~)

※ 本マニュアルは,主に PC(パーソナルコンピュータ)で閲覧した場合を想定しています.スマートフォン等でご 覧いただいた場合は一部表示が異なる場合がありますのでご注意ください.

| コンテンツ動作テス    | ベト                                                    |
|--------------|-------------------------------------------------------|
| 本システム内には動画コン | レテンツがございます.                                           |
| ご使用前にサンプル動画  | (トップページ内)をクリックし,正常に動作することを確認してください.                   |
| 必須環境: HT     | ML5 対応ブラウザ および JavaScript が有効になっていること                 |
| 対応端末: 上詞     | 2環境を満たした PC・各種タブレット・スマートフォン                           |
| 対応ブラウザ: Mic  | crosoft Edge, Google Chrome, Firefox, Safari(いずれも最新版) |

### I. 認知症介護基礎研修 e ラーニングシステム

## 1 e ラーニングシステムの概要

「認知症介護基礎研修」は、科目『認知症の人の理解と対応の基本』(概ね150分)から構成され、全てeラ ーニングにて実施することが可能です.

科目『認知症の人の理解と対応の基本』について,厚生労働省が示す標準カリキュラムに基づく学習内容 を,講義動画の視聴及び確認テストへの解答により学ぶことができます。全内容の受講を終了した場合,修 了証書(PDF 形式)が発行されます<sup>\*1</sup>.

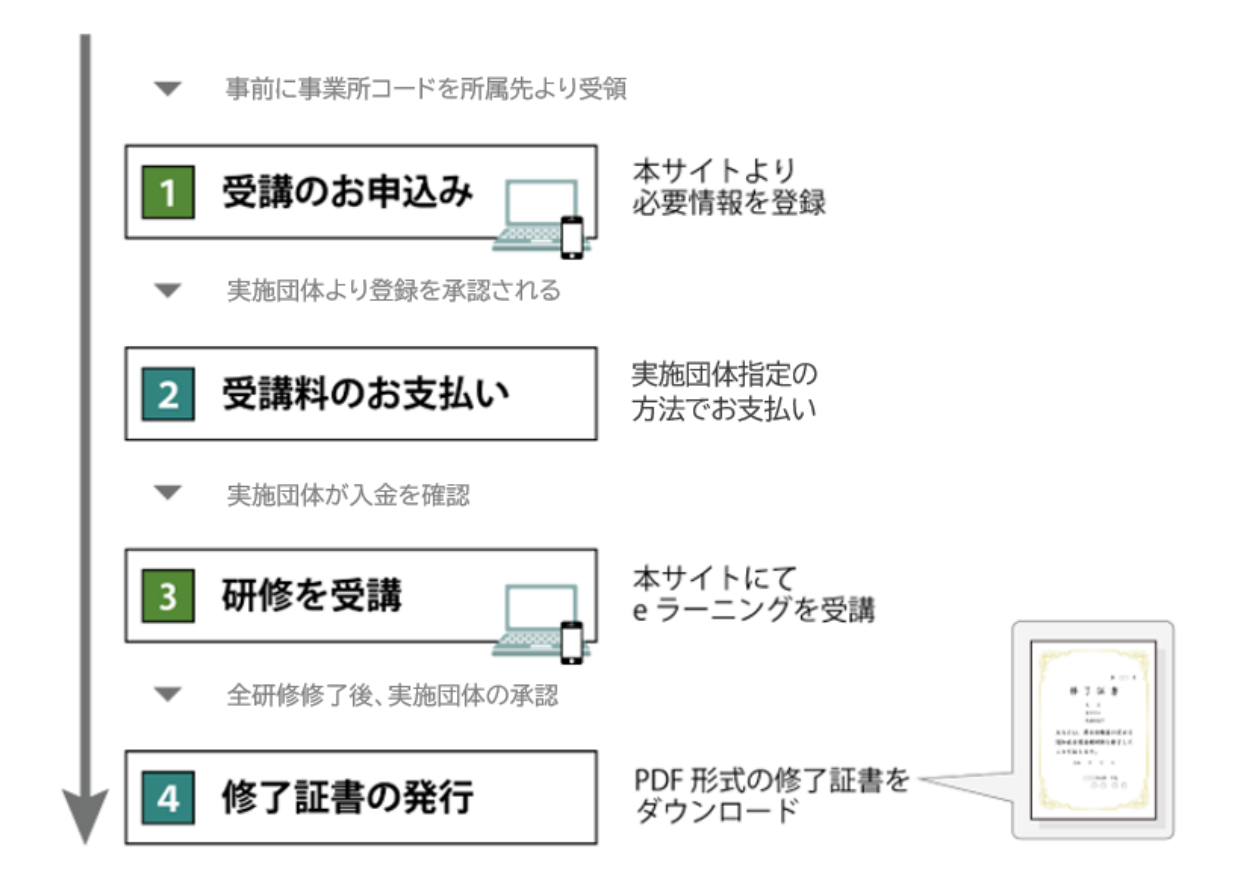

\*1 e ラーニング:ICT(情報通信技術)を活用した学習のしくみ. 本システムでは,webサイト上に講義動画や確認テスト等の学習コンテンツを掲載し,登録した受講者がそれらを視聴するなどして学習するしくみを提供しています.パソコン,タブレット端末,スマートフォンで,24時間いつでも受講することができます.

なお, ID とパスワードがあれば, 環境を満たしたどの端末でも受講できます.

## 2 学習内容

本システムの受講者は,科目『認知症の人の理解と対応の基本』について,厚生労働省が示す標準カリキュラムに基づく学習内容を,講義動画の視聴及び確認テストへの解答により,順に学んでいきます.

学習内容は序章を含め 5 つのチャプター(章)に分かれており,講義動画と確認テストから成っています. また各章はいくつかの学習単位(5 分~10 分程度)で構成され,講義動画と事例,確認問題から成っていま す.受講の際には,まずその章の講義動画を視聴し,その後確認テストに進みます.確認テストでは,講義動 画内で示した内容に関する〇×式の問題が5問出題され,解答後には,正誤とともに出題内容に関する解説 が表示されます.確認テストに全問正解すると,次の章に進めます.

なお,各章の初めに事前確認問題に解答してから動画視聴に進んでください. 事前確認問題は,正解・不正解に関わらず次の動画へ進むことができます.

| 章   | カテゴリ |        | 内容                               | 所要時間目安 |
|-----|------|--------|----------------------------------|--------|
| -   |      |        |                                  | (分)    |
|     |      | 講義動画   | 研修の目的                            | 2      |
| 序章  |      | 講義動画   | 認知症施策推進大綱                        | 13     |
| 第1章 |      | 事前確認問題 | 第1章 事前確認問題                       |        |
|     | Ă    | 講義動画   | はじめに                             | 1      |
|     | Ă    | 講義動画   | 1. パーソン・センタード・ケア                 | 11     |
|     | *    | 講義動画   | 2. 認知症の人への偏見・誤解とその解消             | 6      |
|     | Å    | 講義動画   | 3. 介護者の視点                        | 8      |
|     | Å    | 講義動画   | 4. 認知症の人の日常生活・社会生活における意思決定支援とは   | 3      |
|     |      | 確認テスト  | 第1章.確認テスト                        | -      |
| 第2章 |      | 事前確認問題 | 第2章事前確認問題                        |        |
|     | *    | 講義動画   | 1. 認知症とはなにか                      | 7      |
|     | Å    | 講義動画   | 21 認知症の原因疾患:アルツハイマー型認知症の原因と主要な症状 | 6      |
|     | Å    | 講義動画   | 22 血管性認知症の原因と主要な症状               | 4      |
|     | Å    | 講義動画   | 23 レビー小体型認知症の原因と主要な症状            | 3      |
|     | Å    | 講義動画   | 24 前頭側頭型認知症の原因と主要な症状             | 4      |
|     |      | 確認テスト  | 第2章.確認テスト                        | -      |
| 第3章 |      | 事前確認問題 | 第3章 事前確認問題                       |        |
|     | Å    | 講義動画   | 1. 認知症の中核症状と行動・心理症状の理解           | 5      |
|     | Å    | 講義動画   | 2. 中核症状の生活への影響                   | 6      |
|     | Å    | 講義動画   | 3. 中核症状が心理面に与える影響                | 9      |
|     | Å    | 講義動画   | 4. 行動・心理症状のとらえ方と出現原因             | 4      |
|     | Å    | 講義動画   | 5. 認知症の人にとっての環境                  | 4      |
|     | Å    | 講義動画   | 6. 健康管理                          | 5      |
|     |      | 確認テスト  | 第3章.確認テスト                        | -      |
| 第4章 |      | 事前確認問題 | 第4章事前確認問題                        |        |
|     | Å    | 講義動画   | 1. 認知症の治療                        | 4      |
|     | Å    | 講義動画   | 2.認知症の人の適切な関わり方(事例演習)            | 13     |
|     |      | 確認テスト  | 自由記述問題                           | -      |
|     | Å    | 講義動画   | 3. 認知症の症状への対応(事例演習)              | 13     |
|     |      | 確認テスト  | 自由記述問題                           | -      |
|     | ×    | 講義動画   | 4. 意思を尊重する支援方法とは                 | 10     |
|     | Ň    | 講義動画   | 5. チームケアの基本                      | 3      |
|     | Ň    | 講義動画   | 61家族介護者の理解と支援方法①                 | 6      |
|     | 1    | 講義動画   | 62 家族介護者の理解と支援方法②                | 6      |
|     |      | 確認テスト  | 筆4音 確認テスト                        | -      |

## Ⅱ. 申込~修了証書発行まで

<u>https://kiso-elearning.jp/</u>または右の QR コードから, 手続きを開始してください.

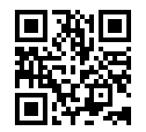

本システムの利用規約・個人情報保護に関する指針を本サイト内に掲載しています. 内容をよくご確認いただいてから利用を開始してください. 利用規約・個人情報保護に関する指針 https://dcnet.marutto.biz/e-learning/pages/kiyaku

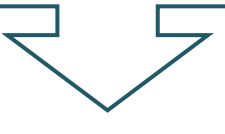

## ★受講を申し込む★

1 自身の事業所より「事業所コード」を受け取る

お申し込みの前に自身の事業所より本システムの登録に必要な事業所コード・登録事業所名を受け取っ てください.

【事業所コードとは】 本システムの事業所登録が完了し、実施団体に受理された事業所に配布される コード

※ 受講者本人が事業所登録を行うことはできません.

本作業は受講者ではなく事業所管理者が行ってください

### 事業所コード発行手順

1. 本サイトトップページより「事業所登録画面」へ進んでください.

2. 必要事項を入力して送信してください.

※ 介護保険事業所番号(半角英数字10桁)の入力が必要です.

当該の事業所に介護保険事業所番号がない場合は

登録画面に記載された入力規則にて代替番号を入力してください.

3. 本システムより事業所コードが登録された E-mail に発行・送信されます. (実施団体

によっては発行に数日かかる場合があります)

4. 事業所責任者は発行された事業所コード・登録事業所名を希望受講者へ配布・通知し てください.

## 2 トップページより受講者登録の手続きをする

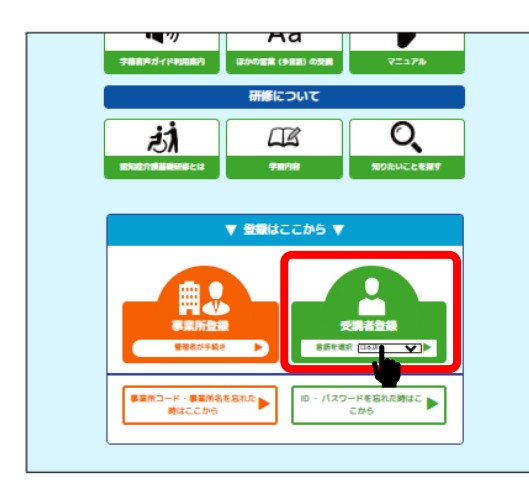

 「受講者登録」をクリック.必要に応じて言語を選択 してください.

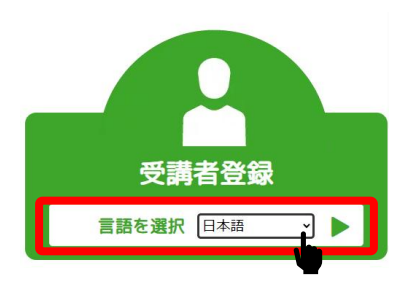

## 3 メールアドレスの認証を行う(仮登録)

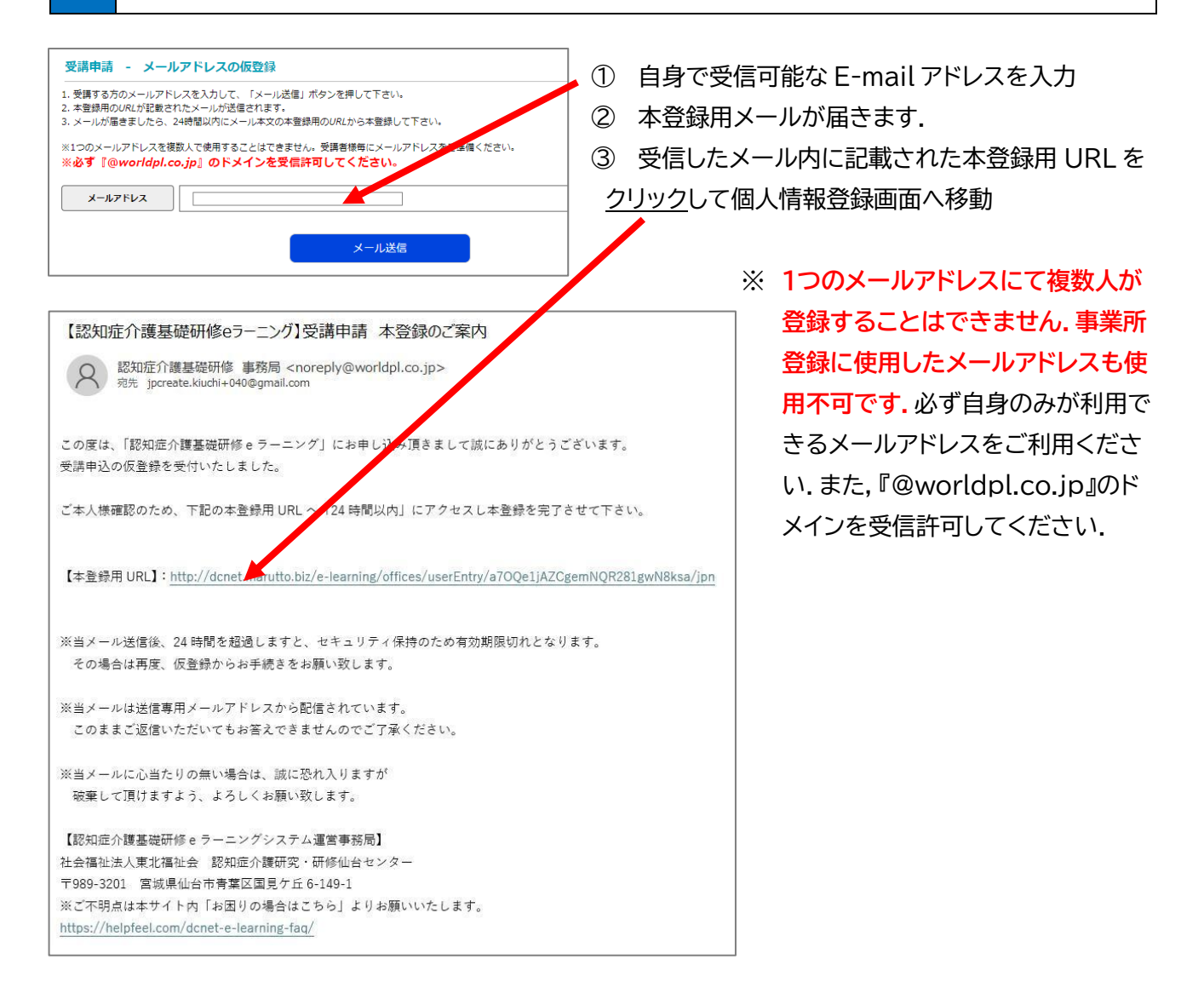

## 4 個人情報登録(本登録)と支払方法

### 以下項目を入力し、「確認画面に進む」をクリックしてください.

| ・事業所名   | 登録された事業所名を入力してください.                        |
|---------|--------------------------------------------|
|         | ※漢字・カタカナ・記号・空白(スペース)等の表記が全て同じでないとエラーとなります. |
| ・事業所コード | ご自身の事業所より通知された本システム専用のコード番号を入力してください.(半角   |
|         | 英数字) 介護保険事業所番号とは異なりますのでご注意ください.            |
| ・氏名     | ※修了証書に印刷されます.                              |
| ・フリガナ   |                                            |
| ・パスワード  | 任意の半角英数字を組み合わせて,8文字以上16文字以内で設定(自身で設定)      |
| ·性別     |                                            |
| ・生年月日   | ※修了証書に印刷されます.                              |
| ・職種     |                                            |
| ·所有資格   |                                            |

|                                                         | MIRS NO. TO PAIN                                               |                                           |                             | - |
|---------------------------------------------------------|----------------------------------------------------------------|-------------------------------------------|-----------------------------|---|
| ●日本のパロジャンパーとことも<br>すでには知らればいませんでして<br>事業ホコードを事業れより取得してい | でまません。                                                         |                                           |                             |   |
| 「「「「「」」」                                                |                                                                |                                           |                             |   |
| ●葉/Aコード <mark>#11</mark>                                | ご言葉の事業時より通知された本システム有用の「<br>介護保険事業時番号とは異なりますのでご注意くだ<br>DCT-     | DCT-J から始える事業所コート<br>さい。                  | 増与を入力してください。                |   |
|                                                         | 様で経費に記載されますので、受請者の代表を正し                                        | くえんしてください。                                |                             |   |
| E-6 400                                                 | 14                                                             |                                           |                             |   |
|                                                         | <b>%</b>                                                       |                                           |                             |   |
|                                                         | 全角カナで入力してください。                                                 |                                           |                             |   |
| 29.0+ an                                                | 24                                                             |                                           |                             |   |
|                                                         | 84                                                             |                                           |                             |   |
| /779-K 📷                                                | パスワードは、半角奏数子を読み合わせて、4文字の                                       | NE168#UPTCORE (758)                       | u,                          |   |
|                                                         | •                                                              |                                           |                             |   |
| (18239) 702/2-14                                        | 様認のためもう一家パスワードを入力してください<br>●                                   |                                           |                             |   |
| 5.91                                                    | ○ 91 □ <u>4</u> □ ( <b>3</b> :887)                             |                                           |                             | 1 |
|                                                         | 使了経営に記載されますので、受済者の生年月日を                                        | ELCOBUT CÉRU.                             |                             | 1 |
| Edition State                                           |                                                                |                                           |                             |   |
|                                                         | ロサービス線体責任者                                                     | 15074298                                  |                             |   |
|                                                         |                                                                | □ 介護資料・ケアワーカー(                            | Care Work)                  |   |
|                                                         |                                                                | 日朝時間・シーンドルワール                             | -                           |   |
|                                                         | □ ####                                                         | 0.005                                     |                             |   |
|                                                         | I KM                                                           | <ul> <li>(24)(32)</li> </ul>              |                             | - |
|                                                         |                                                                |                                           | . 助任問)                      |   |
|                                                         | 2 2998341                                                      | □ 介環接触士                                   |                             |   |
|                                                         | □ 実成者研修法了者                                                     | □ 介護職員初任者研修核学者                            |                             |   |
|                                                         | 生建模型投事者研修成了者                                                   | □ 介護職員整結時後後了者                             |                             |   |
| 014 est                                                 | □ 武器介護員務或組織一級機械 · 二級機構成了者                                      | □ 理学和法士                                   |                             |   |
|                                                         | 口作單確認士                                                         | □ 東訪課現士                                   |                             |   |
|                                                         |                                                                | 山管理実験主                                    |                             |   |
|                                                         | C MORE                                                         |                                           |                             |   |
|                                                         |                                                                | LENGRISC (In call                         | Acations)                   |   |
|                                                         |                                                                | - The state of the state                  |                             |   |
| 個人情報保護指針                                                |                                                                |                                           |                             |   |
| 認識部介的研究・研修協会センタ                                         | - (以下前操体) は、本システム(認知療介護基礎的                                     | 峰(モデル事業)。ラーニング                            | 1 8880754//5                |   |
| 一、個人情報及び服務内容はどの                                         | <b>保護することは、希望体が事業実験を行う上での表示</b>                                | 24221128.                                 |                             |   |
| 二、二、二、二、二、二、二、二、二、二、二、二、二、二、二、二、二、二、二、                  | ・ の時に用たが、メール・電源によるお前に合わせる<br>いて下記のとおり取り取り込のたします。               | 809、お茶種から用用油れた物                           | その個人を開始でき                   |   |
| ここでいう個人情報とはお客様者                                         | ·電明できる情報のことで、此名、伝用、電明面号、メ                                      | ールアドレスほどをいいます。                            |                             |   |
| NUTITE. BURNNERS                                        | Wのために、Google Analyticsを利用しています。                                | Google Analytical±. 0v+                   | - (Cookie) を利用し             |   |
| EL. MOROMACHMANS                                        | こともありません、なお、利用者のブラウザ酸素によ                                       | 000+-の機能を開始にする                            | こともできます。クッ                  |   |
| +-08802873200170                                        | 1. 希ブラウザのヘルブページ交出設施スへご確認くた                                     | ev.                                       |                             |   |
| -#US-& 1754/S-1                                         | RLER用目の情報は、Google社のフライバシーボリ:<br>ポリシー - ポリシーと知道 - Google」をご覧くたみ | レーに並ついて管理されます。<br>い、 私約、Google Analytical | acogie社のフライバシ<br>Dサービス利用による |   |
| MRCONTO. NUMBER                                         | BORNEDELET.                                                    |                                           |                             |   |
| 高級体は取得した個人情報につい<br>素別体は取得した個人情報につい                      | (て適切な管理に務めると共に個人情報の変換、性が人<br>)を通り使きたいが、、原則として第三者に見る。           | 、不正に優入の防止に開めます<br>いたいたいません。               |                             |   |
| 1. 江南上部会議局を有する者から                                       | 5度度による正式投稿力智慧、局会があった場合                                         |                                           |                             |   |
| 利用者がご自身の個人情報につい                                         | 「「「「「「「「」」」」」」「「「」」」」」」「「「」」」」」」「「」」」」」」                       | **CTRRPANESCED                            |                             |   |
|                                                         | LECHEVS                                                        | <b>I</b>                                  |                             |   |
|                                                         | 確認再同に改わ                                                        |                                           |                             |   |
|                                                         | TOPHICAL                                                       |                                           |                             |   |

※本システムの利用規約・個人情報保護に
関する指針の内容をご確認いただき、同意する場合は「上記に同意する」にチェックし
てください.
(文章を最後まで表示させないと、チェックできません)

| 認知症介護基<br>。ラニングシ<br>10マージン 55,898.3<br>受講申込 登録情報の確認<br>ご入力内容をご確認ください<br>した意思の。<br>たち、生生月日は「修了課書」に記載さ<br>登録後の受講者の名義変更はできません。 | <ul> <li>一部ので、開始いかないか再席ご確認ください。</li> </ul> | 確認画面にて登録情報の確認を<br>し,「登録申請する」をクリックして<br>ください. |
|----------------------------------------------------------------------------------------------------|--------------------------------------------|----------------------------------------------|
| 事業所名                                                                                                    |                                            |                                              |
| 事業所コード                                                                                                    |                                            |                                              |
| 氏名                                                                                                    |                                            |                                              |
| フリガナ                                                                                                    |                                            |                                              |
| 性別                                                                                                    |                                            |                                              |
| 生年月日                                                                                                    |                                            |                                              |
| 職種                                                                                                    |                                            |                                              |
| 資格                                                                                                    |                                            |                                              |
|                                                                                                    | 登録中請する<br>前に戻る                             |                                              |

※本システムを利用して受講料の支払いをする自治体の場合は,次の支払い選択画面が出ますので,支払 方法を選択してください(選択の詳細については P8~P11 を参照ください). ※入金方法選択画面が表示されない場合は,実施団体からのご案内を御覧ください.

※事業所にて受講料を一括支払いされている場合は、「ライセンスキー登録はこちら」から、ライセンスキー を入力してください(ライセンスキーについては各事業所の管理者へお問い合わせください)。 ライセンスキー登録の場合は、ライセンスキー入力送信後、受講可能となります。

※この時点でシステムへのログインは可能ですが、研修を閲覧することができません.

| ジェング のごまれ     ジェングの     ジェング     ジェング     ジェング     ジェング     ジェング     ジェング     ジェング     ジェン     ジェン     ジェニン     ジェン     ジェニン     ジェニン     ジェン |
|----------------------------------------------------------------------------------------------------|
| TGPページ > 約支払い方法に関するご範内                                                                                                    |
| 受講科のお支払いは 次の方法から選ぶことができます。<br>ライセンスキーがある方は、「ライセンスキー登録はこちら」を選択してください。                                                                                                    |
| ① 「クレジットカード決済」                                                                                                    |
| ② 「銀行振込」                                                                                                    |
| ③ 「コンビニ決済」                                                                                                    |
| ・ファミリーマート<br>・ローソン<br>・ミニストップ<br>・セイコーマート<br>レメWBIX ()) ()<br>()<br>()<br>()<br>()<br>()<br>()<br>()<br>()<br>()<br>()<br>()<br>()<br>(                                                                                                    |
|                                                                                                    |
| お支払い方法を選択してください                                                                                                    |
| クレジットカード・銀行振込はこちら                                                                                                    |
| コンビニ決済はこちら                                                                                                    |
| ライセンスキー登録はこちら                                                                                                    |

## 5 個人情報登録完了通知の送付,受講料の支払方法

入力情報が実施団体側へ送信されます.

実施団体側が内容を承認した後,登録されたメールアドレスに 件名「【認知症介護基礎研修 e ラーニング】 登録完了のお知らせ」が送信されます.

ID が記載されていますのでご確認ください.

その後,各実施団体指定の支払方法にて受講料の入金を行ってください.

支払方法の詳細については各実施団体にお問い合わせください.

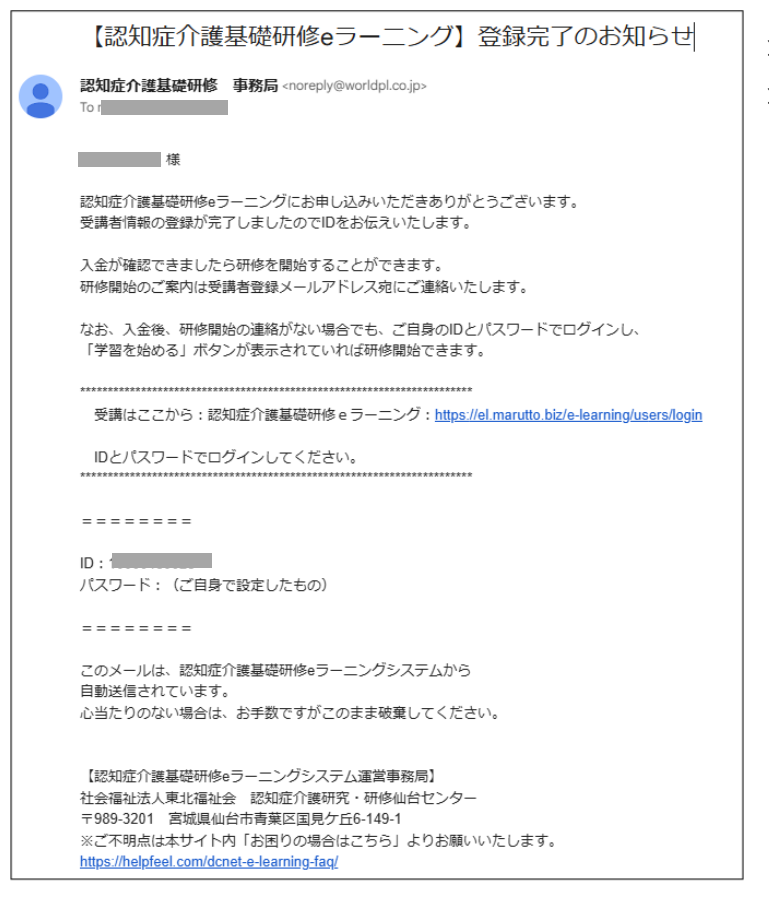

登録済みのメールアドレスに受講者情報 登録完了のメールが届きます.

## ★クレジットカード決済の手順

クレジット決済後は支払方法の変更はできません.

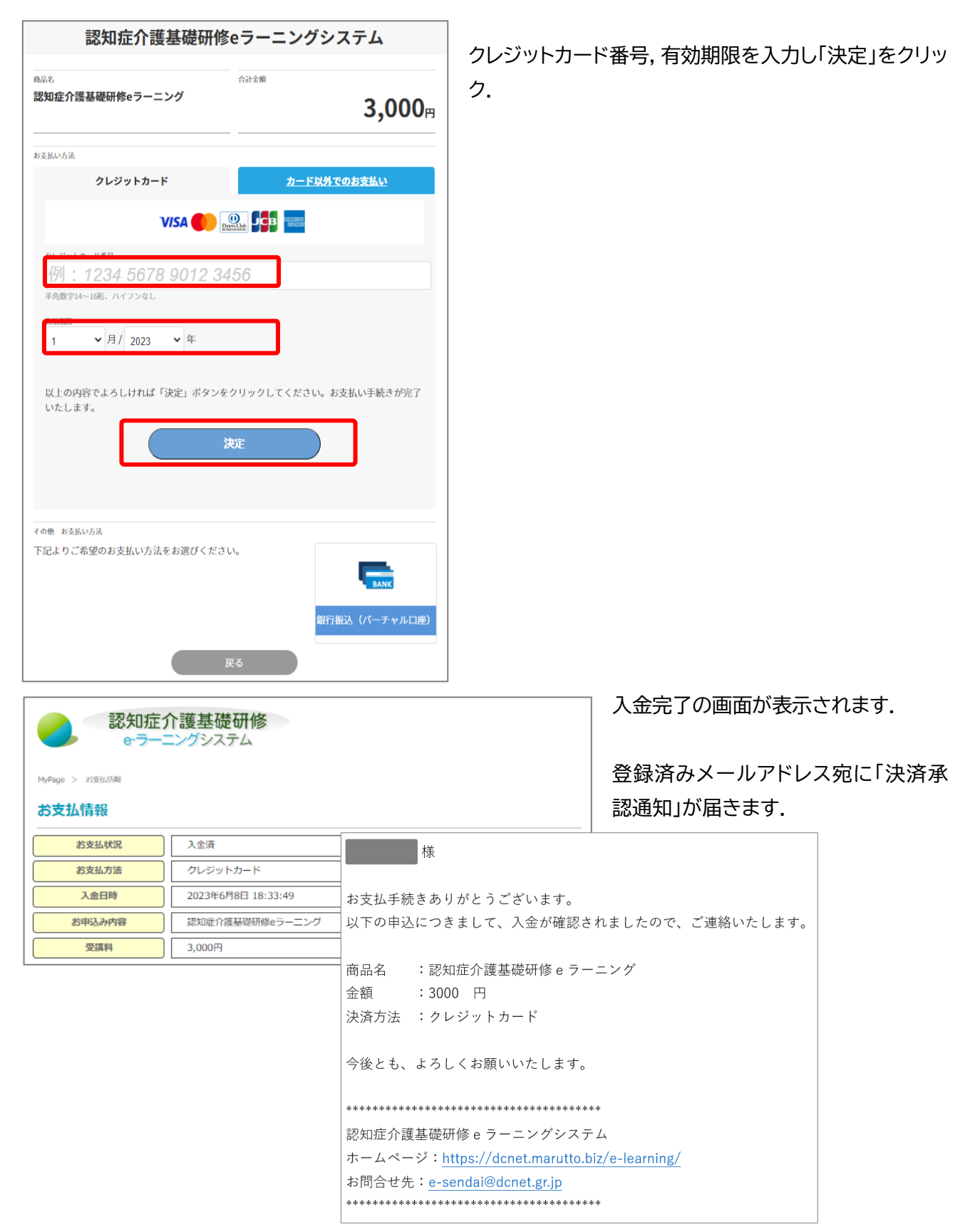

## ★銀行振込(バーチャルロ座)の手順

銀行振込には、所定の振込手数料がかかります(振込手数料はご負担ください).

| 認知症介護基礎研修的                                                     | ラーニングシステム                                        |                                   |                             |
|----------------------------------------------------------------|--------------------------------------------------|-----------------------------------|-----------------------------|
| <sup>商品名</sup><br>認知症介護基礎研修eラーニング                              | <sup>ிரத்த</sup><br>3,000 <sub>円</sub>           | 銀行振込(バー                           | -チャル口座)をクリック.               |
| お支払い方法                                                         |                                                  |                                   |                             |
| クレジットカード                                                       | <u>カード以外でのお支払い</u>                               |                                   |                             |
| VISA 🌔 🙍                                                       |                                                  |                                   |                             |
| <u>クレジットカード番号</u><br>例:1234 5678 9012 34、<br>半角数字14~16桁、ハイフンなし | 56                                               |                                   |                             |
| <sup>有効期限</sup><br>1                                           |                                                  |                                   |                             |
| 以上の内容でよろしければ「決定」ボタンをク<br>いたします。<br><b>決</b>                    | リックしてください。お支払い手続きが完了<br>定                        |                                   |                             |
| その他 お支払い方法<br>下記よりご希望のお支払い方法をお選びください<br>戻                      | -<br>載行振込(パーチャルロ座)                               |                                   |                             |
| 認知症介護基礎研<br>e-ラーニングシステム           MyRage > がまどの報               | - 本メールは認知症介護基礎研修 e ラーニン:<br>お支払方法として銀行振込を指定されたお? | ゲシステムでのご注文の際に<br>客様へお送りしています。<br> | My page 画面および<br>アドレス宛に振込先[ |
| お支払情報                                                          | この度は、ご注文ありがとうございます。<br>ご注文のお手続きが完了しました。          |                                   | されます.                       |
| お支払状況     未入金     (1)(二)(二)(二)(二)(二)(二)(二)(二)(二)(二)(二)(二)(二)   | = つきましては、下記口座有効期限内に                              |                                   |                             |
| の又加力液 銀行振込                                                     | 辛口仏会もお振りいただきますとことない                              | いたい ませ                            |                             |

※有効期限を経過するとお振込いただけなくなりますのでご注意ください。

お振込先の口座情報(この口座はこ

3,000円

口座名義 口座有効期限

注文番号

お申込み内容 受講料

| 金融機関名   |          |
|---------|----------|
| 金融機関コード |          |
| 支店名     |          |
| 支店コード   |          |
| 預金種別    |          |
| 口座番号    |          |
| 口座名義    | J. J. J. |
| 口应方外期期  | ~        |

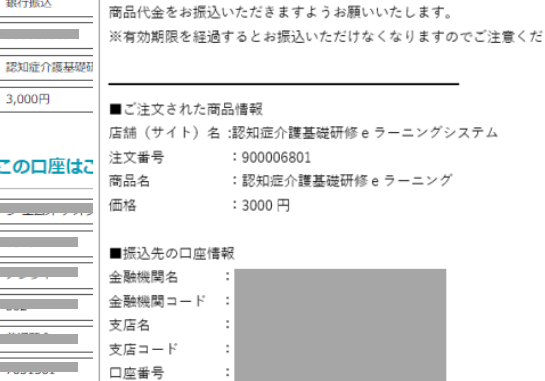

My page 画面および登録済みメール アドレス宛に振込先口座の案内が表示 されます.

※支払いからシステムに反映されるま で土日祝日を除き1日程度かかります.

※受講者専用の口座で受講者毎に異 なります.

どなたからお振込みいただいても, その受講者の入金として扱われます.

## ★コンビニ決済の手順

|                                                  |                                                                                                    |                                                                                                    | 3,000≞                                                                                     |
|--------------------------------------------------|----------------------------------------------------------------------------------------------------|----------------------------------------------------------------------------------------------------|--------------------------------------------------------------------------------------------|
|                                                  | (コンビ                                                                                                 | 二決済)                                                                                                    |                                                                                            |
| お支払いに利用するコンビ:                                    | ニを選択してください。                                                                                          |                                                                                                    |                                                                                            |
| 1) 注文画面にて登録頂いた<br>送信されます。届かない場合<br>2) 選択したコンビニ店頭 | たメールアドレスに「se<br>合は、お問い合わせくだ<br>で、メール内の案内に従                                                           | ndonry@epsilon.jp」。<br>さい。<br>ってお支払いを完了させて                                                                                                    | よりお支払い案内メールが<br>こください。                                                                     |
| FamilyHart                                       | LAWSON                                                                                               |                                                                                                    | Second 🕖                                                                                   |
| ファミリーマート<br>FamilyMart                           | ローソン<br>LAWSON                                                                                       | ミニストップ<br>MINISTOP                                                                                                    | セイコーマート<br>Selcomart                                                                       |
| ※お支払からシス                                         | テムに反映される                                                                                             | らまで1~4時間程度                                                                                                    | <u>まかかります。</u>                                                                             |
|                                                  |                                                                                                    |                                                                                                    |                                                                                            |
|                                                  |                                                                                                    |                                                                                                    |                                                                                            |
|                                                  |                                                                                                    |                                                                                                    |                                                                                            |
|                                                  | お支払いに利用するコンビ<br>1) 注文画面にて登録頂い<br>送信されます。届かない場<br>2) 選択したコンビニ店類<br>ファミリーマート<br>FamilyMart<br>※お支払からシス | (コンピ<br>お友払いに利用するコンピニを選択してください。<br>1) 注文画面にて登録頂いたメールアドレスに「Se<br>送信されます。局かない場合は、お問い合わせくだ<br>2) 選択したコンピニ店師で、メール内の案内に従<br>「「」」、<br>「」」、<br>「」、<br>「 | <text><list-item><list-item><complex-block></complex-block></list-item></list-item></text> |

支払先のコンビニを選択. (コンビニ名をクリック).

|                 | 修                                                      |                                       |
|-----------------|--------------------------------------------------------|---------------------------------------|
|                 | 以下商品のご購入ありがとうございます。                                    | My page 画面にコンビニ決済の                    |
| MyPage > お支払情報  | 店舗(サイト)名:認知症介護基礎研修 e ラーニングシステム                         | 案内が表示されます.                            |
| お支払情報           | 商品名: 80知症介護量錠研修 e フーニング<br>価格: 3000 円                  | また、登録いただいたメールアドレス                     |
| お支払状況 未入金       | ────<br>──── 早速ですが、ファミリーマート店頭にございます Famiポート/ファミ        | 一一一一一一一一一一一一一一一一一一一一一一一一一一一一一一一一一一一一一 |
| お支払方法 コンビニ      | ネットにて以下の「企業コード」と「注文番号」を入力し、申込券を                        | Mc Sendon yeepsilon.jp                |
| コンビニ名 ファミリーマ・   | 印字後、お支払い期限までに代金をお支払い下さい。                               | より支払案内メールが送信され                        |
| 企業コード           | 企業コード (5 桁)                                            | ます.                                   |
| 注文番号 1150002110 | 注文番号 : (12 桁)                                          |                                       |
| 支払期限 2023年6月18  |                                                        |                                       |
| 入金日時            | <お支払い方法>                                               | ※コンビニで電話番号の入力を                        |
| お申込み内容 認知症介護基準  | <sup>研修ee</sup> 1. ファミリーマートの店内に設置してある Fami ポートのトップメニュー | する時は「0」を9個入力してくだ                      |
| 受講科 3,000円      | の中から「コンビニでお支払」を選択します。                                  | $\rightarrow$ $()$                    |
|                 | 2. 次画面のメニューの中から「収納票発行」を選択します。                          |                                       |
|                 | 3. 画面に指示に従って「企業コード」と、「注文番号」を入力します。                     | <br>  ※支払いからシステムに反映され                 |
|                 | 4. Fami ボートより「Fami ボート申込券」が発行されます。                     | るまで1~4時間程度かかります.                      |

## ★ライセンスキー登録の手順

ログイン画面へ

事業所よりライセンスキーが配布されている場合,支払いの代わりにライセンスキー登録を行います.

| 認知症介<br>eラーニ                                    | 護基礎研修<br>ングシステム 詳                    | eラーニングの<br>利用に関する<br>しい案内はこちら |                      |
|-------------------------------------------------|--------------------------------------|-------------------------------|----------------------|
| TOPページ > お支払い方法に関するご?                           | 额内                                   |                               |                      |
| ライセンスキー登録                                       |                                      |                               |                      |
|                                                 | LCから始ま                               |                               | してください。              |
| ライセンスキー                                         |                                      |                               |                      |
|                                                 |                                      | 登録する                          |                      |
| 受講者情報登録                                         |                                      |                               |                      |
|                                                 | ました。                                 |                               | 申し込み完了の画面か表示されます。    |
| 受講料                                             | 3,000円                               |                               | ● 登講け「ログイン画面へ」をクリック  |
| お支払方法                                           | ライセンスキー                              |                               | 文明はロノーン画面、「とノリリノ」    |
| ご自身のIDとパスワードに<br>「受講開始のお知らせ」メ・<br>IDは、メールをご確認くだ | てログインいただき、研修を<br>ールを送信しております。<br>さい。 | を開始してください。                    | タブを閉じて,再度ログインしてください. |

## ★支払方法を選択していない場合や支払方法の変更について

支払方法を選択していない場合や一度支払方法を選択した後でも, My page の以下ボタンから支払方法 の選択や別の支払方法に変更することも可能です(ログイン方法は P14 参照).

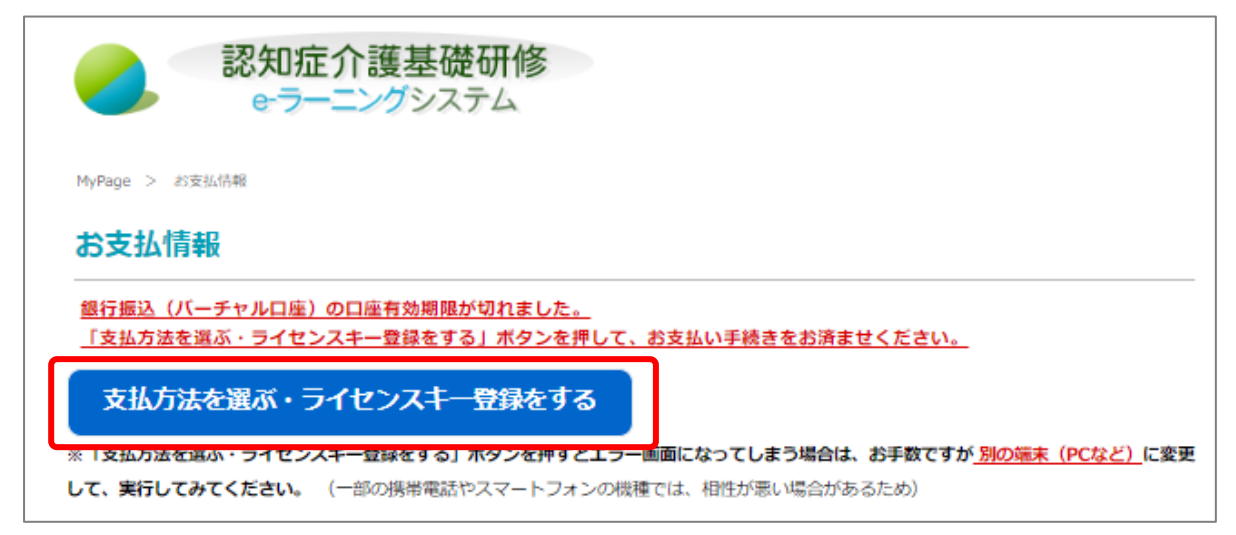

※エラー画面になってしまう場合は、別の端末(PC等)に変更して、実行してみてください.

## 6 受講料入金確認通知の送付

受講料の入金が確認された後,各実施団体より,登録されたメールアドレスに 件名「【認知症介護基礎研修 e ラーニング】受講開始のお知らせ」が送信されます.

※ 本メールの発信をもって研修受講を開始できる状態となります.

| [認) | 【認知症介護基礎研修eラーニング】受講開始のお知らせ                                                                                                    |  |  |  |
|-----|----------------------------------------------------------------------------------------------------|--|--|--|
| 9   | 認知症介護基礎研修 事務局 <noreply@worldpl.co.jp><br/>宛先:</noreply@worldpl.co.jp>                                                              |  |  |  |
|     | - · · · · · · · · · · · · · · · · · · ·                                                                                            |  |  |  |
|     | 認知症介護基礎研修eラーニングにお申し込みいただきありがとうございます。<br>ご入金を確認致しましたので本日より研修受講が可能となります。                                                             |  |  |  |
|     | 認知症介護基礎研修eラーニング:https://el.marutto.biz/e-learning/users/login/<br>下記IDにてログインいただき、<br>研修を開始してください。                                  |  |  |  |
|     | ======                                                                                                    |  |  |  |
|     | ID:<br>パスワード: (ご自身で設定したもの)                                                                                                    |  |  |  |
|     | ======                                                                                                    |  |  |  |
|     | このメールは、認知症介護基礎研修eラーニングシステムから<br>自動送信されています。<br>心当たりのない場合は、お手数ですがこのまま破棄してください。                                                      |  |  |  |
|     | 【認知症介護基礎研修eラーニングシステム運営事務局】<br>社会福祉法人東北福祉会 認知症介護研究・研修仙台センター<br>〒989-3201 宮城県仙台市青葉区国見ケ丘6-149-1<br>※ご不明点は本サイト内「お困りの場合はこちら」よりお願いいたします。 |  |  |  |

・請求書・領収書の発行について

My page より請求書・領収書の発行が可能です.

ライセンスキー登録をした方は,発行されません.

| メインメニュー                    |
|----------------------------|
| MyPage TOP                 |
| 講座受講                       |
| 修了証書発行                     |
| 領収書発行                      |
| 請求書発行                      |
| 操作マニュアル<br>(認知病介護其礎研修受護者用) |
|                            |
| お困りの場合はこちら                 |

①「請求書発行」もしくは「領収書発行」をクリック.

※請求書・領収書発行メニューが表示されない場合は実施団体へお問い 合わせください.

| 認知症<br>eラー          | 介護基礎研修                                                                                                    | רפינים                                           |
|---------------------|----------------------------------------------------------------------------------------------------|--------------------------------------------------|
| MyPage > 1680/89997 |                                                                                                    |                                                  |
| 領収書発行               |                                                                                                    | ×7>×===                                          |
| <b>以注意</b> 建成       |                                                                                                    | MyPage TOP                                       |
| 201101              |                                                                                                    | 講座受講                                             |
| 文現石田市<br>本(1)本(1)人  |                                                                                                    | 修了証書発行                                           |
| 美間主体名               |                                                                                                    | 領収書発行                                            |
| 事業所名                |                                                                                                    | 操作マニュアル                                          |
| 受講者氏名               |                                                                                                    | (認知症介護基礎研修受講者用)                                  |
| 決済情報                |                                                                                                    | お困りの場合はごちら                                       |
| 品名                  | 認知症介護基礎研修eラーニング                                                                                                    | ほかの 言葉は こちら                                      |
| 受講料                 | 3,000 円                                                                                                    | やさしい日本語 (N4) / Japanese (N4)<br>Saelish (第四)     |
| 支払い方法               |                                                                                                    | Tiếng Việt (ペトナム語)<br>babasa Indonesia (インドネシア語) |
| ステータス               | 入金済                                                                                                    | 中文(中国語)                                          |
| 発行可能期間(90日)         | 2023年06月08日 ~ 2023年09月06日                                                                                                    | >                                                |
| ダウンロード制限数           | 残り:5回                                                                                                    |                                                  |
|                     | 直接ダウンロードがはじまります。                                                                                                    |                                                  |
| スマート                | ファー (新知道) (1997) (19977) (19977) (1997) (1997) (1997) (1997) (1997) (1997) (1 |                                                  |

②「請求書を発行する」もしくは「領収
 書を発行する」をクリック.
 ダウンロードを開始します.

※領収書をダウンロードできる回数には 制限があります(5回まで)

※請求書・領収書を発行できる期間には 制限があります(支払日から1年間のみ)

※プリンターと接続されているパソコン でダウンロードと印刷をしてください.

※ID・パスワードがあれば,どの端末(パ ソコン等)からでもログイン可能です.

## ★学習を開始する★

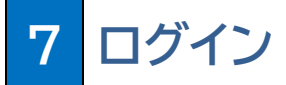

① ログインボタンをクリック.必要に応じて言語を選択してください.

【PC 版】

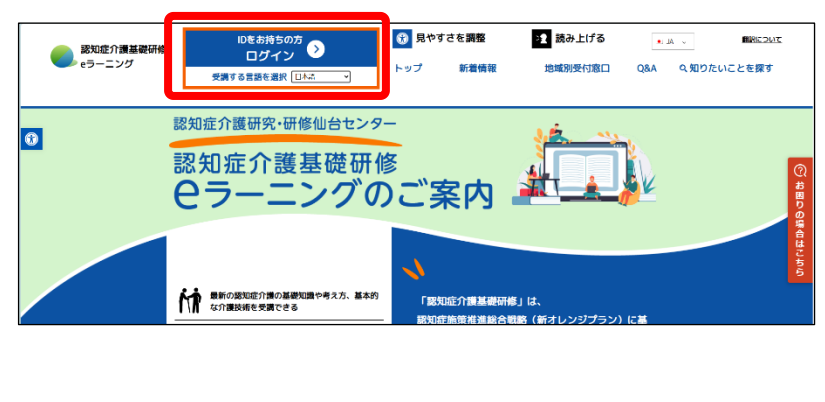

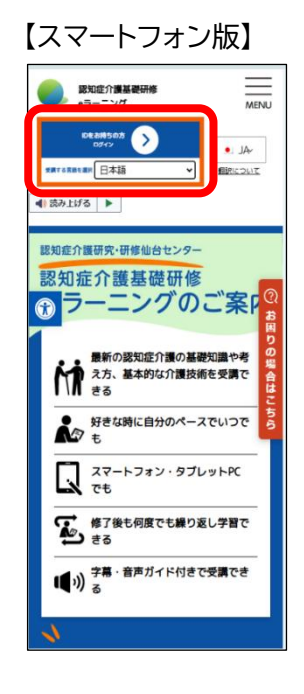

② ログイン画面が表示されます.

発行された ID(11桁または 12 桁の数字)とご自身で設定したパスワードを入力し,「ログイン」をクリッ ク(「My page」に移動します).

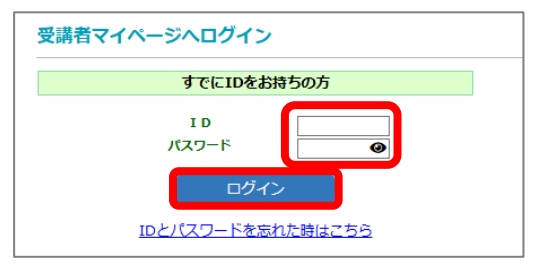

※ID とパスワードがあれば,環境を満たしたどの端末からでもログインできます.

※ログイン時にエラー表示された場合は,ログイン画面のログインボタンの下の「ID とパスワードを忘れた時はこちら」か, 本サイトトップページの「ID とパスワードを忘れた時はここから」からお手続きをしてください.

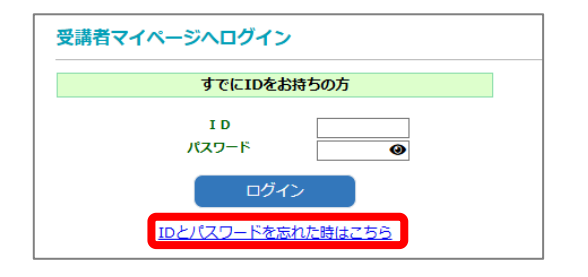

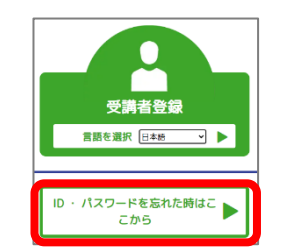

本サイトトップページの「ID とパスワードを忘れた時はここから」

## 8 My page

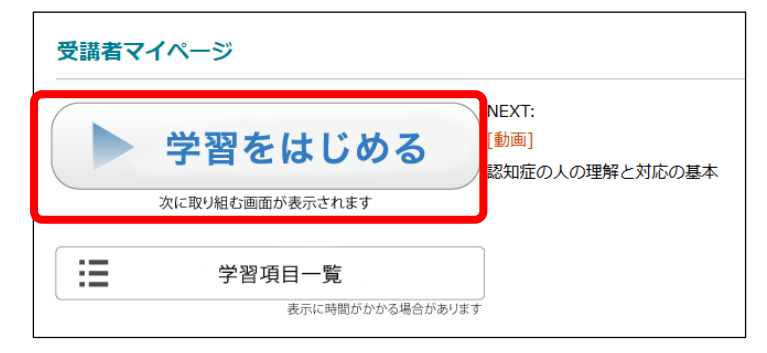

学習をはじめる をクリックします

※メールアドレスについては My page top の「変更はこちら」よりご自身で変更可能です

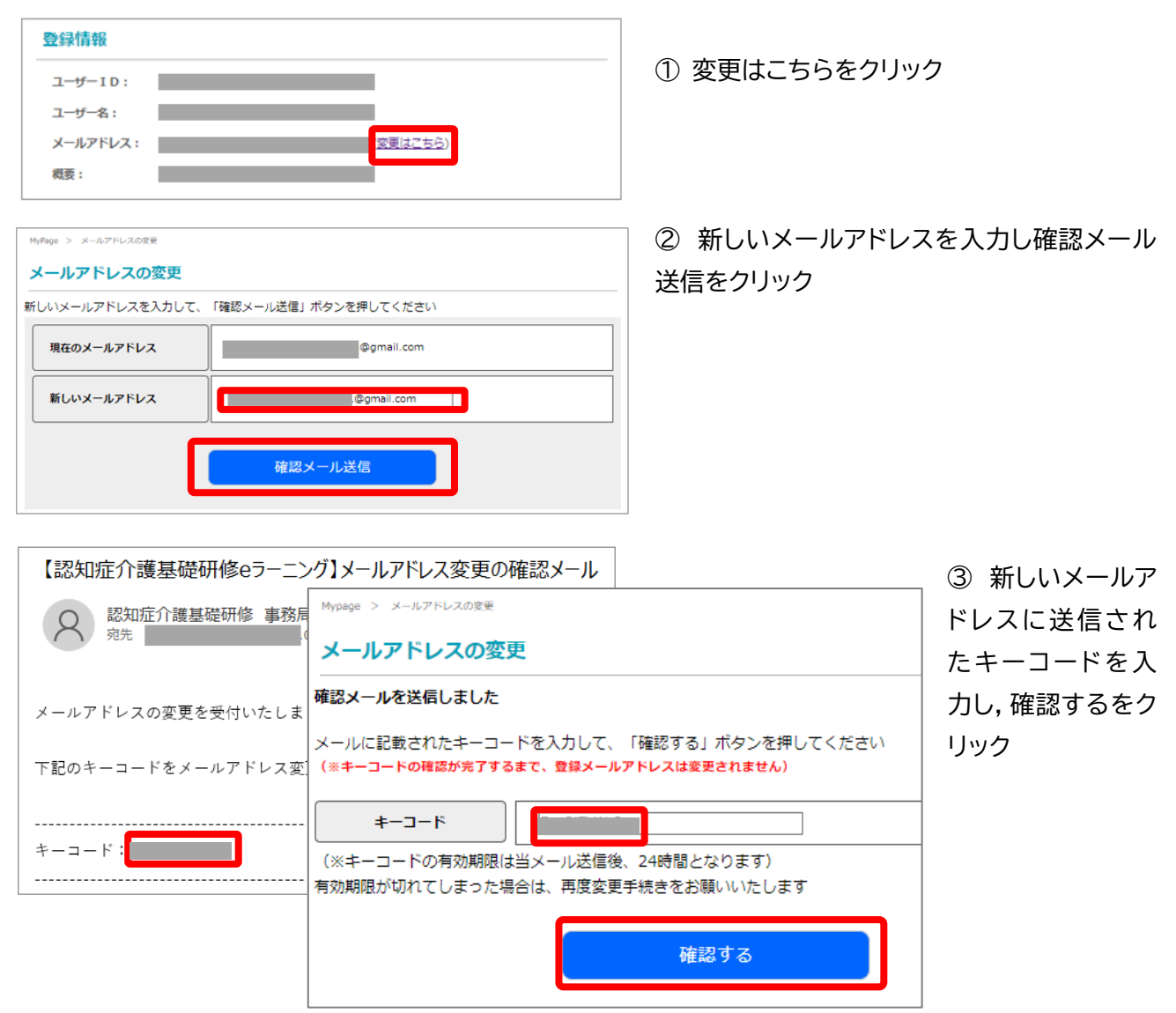

④ メールアドレスの変更完了通知画面へ遷移します。完了通知は新しいメールアドレスにも送信されます

| Mypage > メールアドレスの変更                         |                                                                                 |
|---------------------------------------------|---------------------------------------------------------------------------------|
| メールアドレスの変更                                  | 【認知症介護基礎研修eラーニング】メールアドレスの変更が完了しました                                              |
| メールアドレスの変更が完了しました                           | 認知症介護基礎研修 事務局 <noreply@worldpl.co.jp><br/>宛先 @gmail.com</noreply@worldpl.co.jp> |
| 変更前     @gmail.com       変更後     @gmail.com | メールアドレスの変更が完了致しましたのでご連絡いたします。                                                   |
|                                             | ・変更前アドレス:<br>・変更後アドレス:                                                          |

## 9 研修動画

| 認知症の人の理解と対応の基本                                                                                         |          |                       |
|----------------------------------------------------------------------------------------------------|----------|-----------------------|
| 通常動画 【違択中】     字幕付き動画     音声ガイド付き動画       研修の目約 (一時停止)                                                 | <u>}</u> | アクセシビリティ機能<br>※P18 参照 |
| 認知症介護基礎研修<br>Θ-ラーニングシステム                                                                               |          | 再生動画                  |
| 認知症の人の理解と対応の基本<br>• 003/204                                                                            |          |                       |
| <ul> <li>► ● 撮 10 ● 00:03/02:04</li> <li>▲ B C D E F</li> <li>動画が止まった場合は「動画を再読込」ボタンを押してください</li> </ul> | }        | 再生ツール                 |
| 次に進む<br>※閲覧終了後,「次へ進む」を押してください、動画の早送りはできません。                                                            | }        | 次のコンテンツへ進む            |

- ① コンテンツを再生し,研修を受講する
  - ・ 初回再生時は終了まで「早送り」等の一部操作に制限があります.
  - ・ご利用の端末によっては「自動再生がおこなわれない」「音声がミュート状態になる」場合がありますのでご注意くだ さい、※下記再生ツールより操作をお願いします.
  - 動画が動かない場合、対応するブラウザかどうか確認してください。
     対応ブラウザは目次のページ 下部に掲載していますので参照ください。

・再生ツールについて

- A. 再生・一時停止 … クリックすると一時停止します. 再度クリックで再生します.
- B. 再生速度 … 再生速度を遅くします.
- C. 先頭に戻る … 動画の最初に戻ります.
- D. 10 秒戻る … 動画を 10 秒巻き戻します.
- E. 音声・ミュート … クリックすると音声をミュート(無音)にします. 再度クリックで音を再生します.
- F. 全画面 … 動画を画面いっぱいに表示します.
- G. 動画を再読込 … 動画が止まった場合にクリックしてください.※動画の最初に戻り再生します.
- H. ※2回目以降の動画試聴のみ表示されます … クリックすると以下メニューが表示されます.

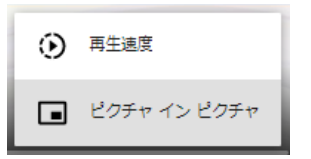

再生速度 … 再生速度を速くしたり遅くしたりします.

ピクチャ イン ピクチャー … 動画を別枠で表示し,ディスプレイの好きな位置に移動できます.

| 認知症の人の理解と対応の基本                        | ×1>×==-                                                                                                    |   |
|---------------------------------------|----------------------------------------------------------------------------------------------------|---|
|                                       | Mypage TOP                                                                                                    |   |
| 研修の目的 (一時停止)                          | 修了証書発行                                                                                                    |   |
| ピクチャ イン ピクチャで再生しています                  | 操作マニュアル<br>(認知症介護基礎研修受講者用)                                                                                            |   |
| A STREET                              | FAQ                                                                                                    |   |
| 1 1 1 1 1 1 1 1 1 1 1 1 1 1 1 1 1 1 1 | お問い合わせフォーム                                                                                                    |   |
|                                       | ほかの 言葉は こち                                                                                                    | 5 |
|                                       | やさしい日本語(N40) // Japanese<br>English (英語)<br>Tuling W41 (ベトナム語)<br>bahasi Indonesia (インドネシア語)<br>中文 (中国語)<br>中国の(ビハマ語) |   |
| ► 0:03/1:49 •                         |                                                                                                    | 5 |
|                                       |                                                                                                    |   |
| ► (►) 👬 (Ū) ◄) 😂 00:03/01:49          |                                                                                                    | _ |
| 24                                    | AND AND AND AND AND AND AND AND AND AND                                                                               |   |
|                                       | 8-3-2-75276                                                                                                    |   |
| 次に進む                                  | 認知症の人の理解と対応の基本                                                                                                    |   |
| ※閲覧終了後、「次へ進む」を押してください、動画の早送りはできませい。   | D                                                                                                    |   |
|                                       |                                                                                                    |   |

・アクセシビリティ機能について

再生動画を「字幕付き動画」および「音声ガイド付き動画」に切り替えできます.一度切り替えた設定は他の画面に遷移 してもそのまま変わりません.

|                        | 序章. 認知症を取り巻く現状             |
|------------------------|----------------------------|
|                        | 通常動画【選択中】 字幕付き動画 音声ガイド付き動画 |
| INFORM C - US COULTERS |                            |
| RESERV                 |                            |

② 研修動画の閲覧を終了すると、「次へ進む」のボタンが有効になります。(1秒でも時間が残っている場合は次には進めません。)

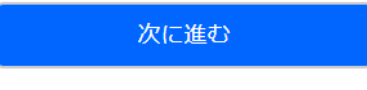

クリックして次の研修へ進んでください.

| THE LOCAL DAY AND ADDRESS AND ADDRESS AND ADDRESS ADDRESS ADDR |      |                                                                                                    |
|----------------------------------------------------------------------------------------------------|------|----------------------------------------------------------------------------------------------------|
| 認知症介護基礎研修     eラーニングシステム                                                                                                    |      | 177                                                                                                    |
| rape > WENNER > JRCFAA4                                                                                                    |      |                                                                                                    |
| 8知症の人の理解と対応の基本                                                                                                    |      | ×                                                                                                    |
|                                                                                                    | 7040 | Мураде ТОР                                                                                                    |
| 研修の目的 (一時停止)                                                                                                    |      | 修了征書発行                                                                                                    |
|                                                                                                    |      | 優作マニュアル<br>(たわたったまだ)(加速が)(ままつ)                                                                                                    |
|                                                                                                    |      | Call Control of Call Control of Call Control o |
| 認知症介護基礎研修                                                                                                    | 1    |                                                                                                    |
|                                                                                                    |      | Devel/C27-A                                                                                                    |
| 河切庁の人の理解と対                                                                                                    |      | がいこくの人はこちら                                                                                                    |
| 認知症の人の理解と対                                                                                                    | 応の基本 | やさしい日本語(N4) / Japanese(N4)<br>English (英語)<br>Theorytek (ベトナル語)                                                                                                    |
|                                                                                                    |      | bahasa Indonesia (インドネシア語)<br>中文 (中国語)                                                                                                    |
| D:05/1:49                                                                                                    |      | uffun(K/1/738)                                                                                                    |
|                                                                                                    |      | ,                                                                                                    |

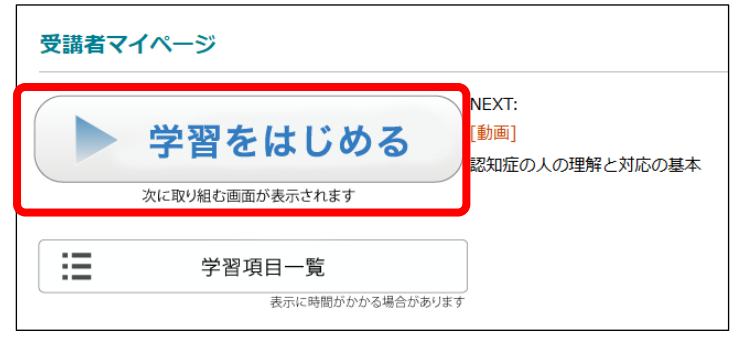

③ 研修を一時中断する場合
 パソコンの場合は「ログアウト」で、スマートフォンの場合
 はブラウザの「閉じる(×)」で中断できます.
 ※研修動画を最後まで閲覧すると確認テストになります.
 全問正解すると完了となります.研修動画を最後まで再
 生せず中断した場合は、再開時は最初からとなります.
 確認テストも中断した場合は、再開時は最初からとなります.

④ 再開する場合は My page トップの 「学習をはじめる」をクリックします.

| 10 子省項日一寬画面 |
|-------------|
|-------------|

| My Page > 学期項目一覧                                   |
|----------------------------------------------------|
| 次回項目                                               |
|                                                    |
|                                                    |
|                                                    |
| 進捗状況(0%完了) / 71                                    |
| *****                                              |
| 講義を受けると星が貯まっていきます                                  |
| 学習項目一覧                                             |
| すべて   MOVIE   <u>CHECK   TEST   REPORT   OTHER</u> |
| 認知症の人の理解と対応の基本                                     |
|                                                    |
| 研修の目的         学習時間         00:01:49                |

① 次回項目 にある研修名 をクリック

「次回項目」には、受講内容が受講状況にしたがって順に表示 されます。そのため、「次回項目」の内容及び「学習項目一覧」 については研修の進捗状況によって変化します。内容を飛ば して閲覧・解答を行うことはできません。

学習項目一覧は一度閲覧した研修を再度視聴したい場合にご 利用ください.

### 学習項目一覧のメニューについて

※「学習項目一覧」の右上のメニューから,項目別の表示が可能です.

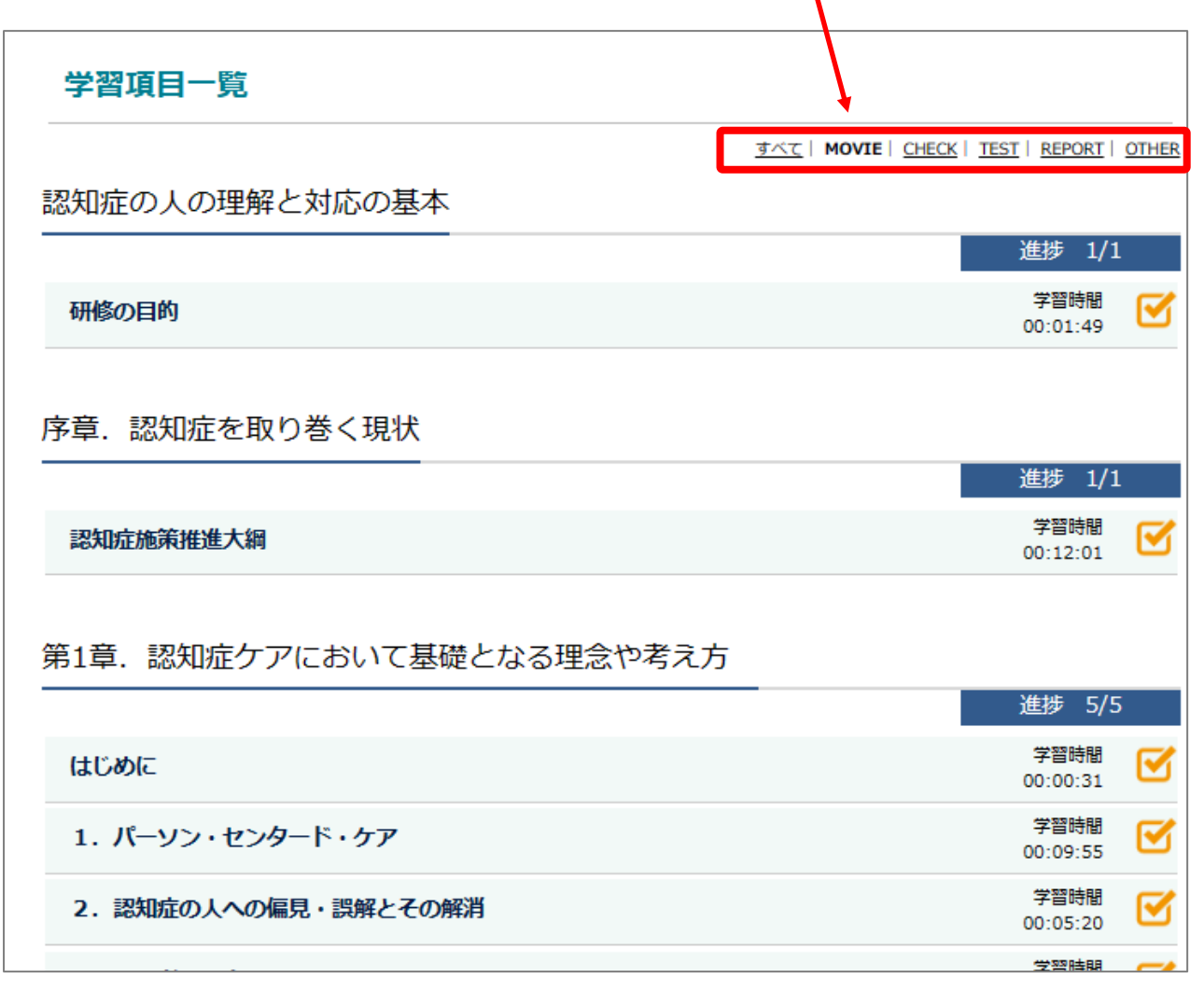

・「すべて」…… すべての項目が表示されます.

- ・「MOVIE」… 研修動画のみ表示されます.
- ・「CHECK」… 復習テストのみ表示されます.
- ・「TEST」…… 確認テストのみ表示されます.
- ・「OTHER」… 上記以外が表示されます.

※再視聴したい項目をクリックすると,動画等を再度視聴できます.

## 11 復習問題

研修内容に準じた問題が出題されます。回答を送信すると解説が表示されます。 なお合否にかかわらず次の研修へ進むことができます。 ※本コンテンツは繰り返し取り組むことが可能です。

# 12 確認テスト

各章の最後に確認に出題される確認テストです。全問正解時のみ「次へ進む」,それ以外は「もう一度確認テ ストを行う」が表示されます。全問正解しなければ次の章には進めません。再挑戦は可能です。

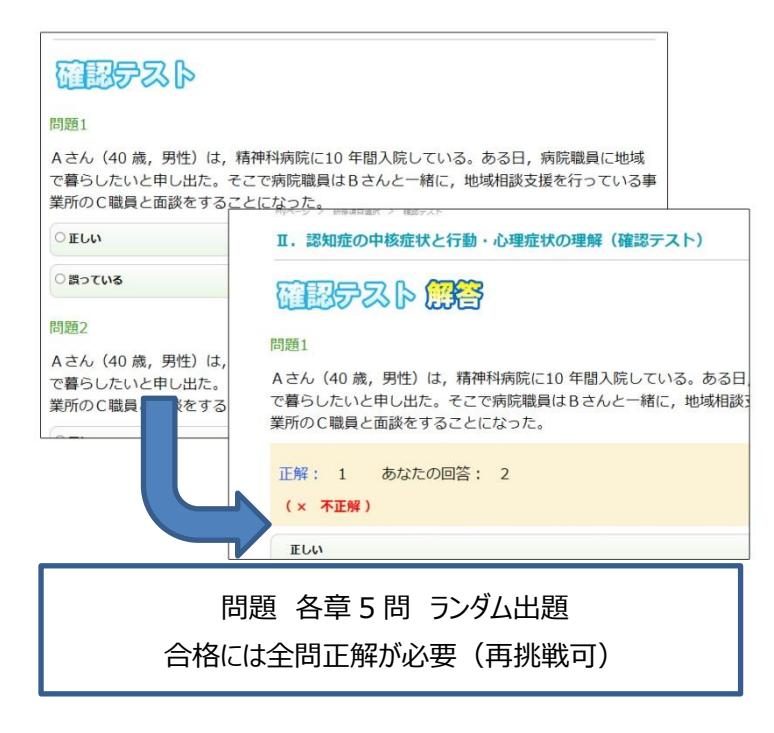

- すべての問題にて解答をいずれか選択し、 入力後「解答する」をクリック.
- ② 正解および解説が表示.
- ③ 全問正解後「次へ進む」をクリック.次章の講義へ進む.

13 全研修終了

第4章 確認テスト終了時をもって研修終了となります.

## 14 修了証書発行画面

| メイン    | ×=              |
|--------|-----------------|
| MyPage | 9 TOP           |
| 講座受講   | ŧ,              |
| 修了証書   | <del>〕</del> 発行 |
| 領収書発   | 行               |
| 請求書角   | 行               |
| 操作マニ   | ニュアル            |
| (認知症   | E介護基礎研修受講者用)    |
| お困りの   | )場合はこちら         |

① 全ての講座が完了すると表示される My page Top 画面の「修了証 書発行」ボタンをクリックします.

|                 | 介護基礎研修                                            |
|-----------------|---------------------------------------------------|
| Mypage > 修了提供现行 |                                                   |
| 修了証書発行          |                                                   |
| 受講者番号           | _                                                 |
| 受講完了期日          |                                                   |
| 実施主体名           |                                                   |
| 受講者氏名           |                                                   |
| 7-22            | 直接ダウンロードがはじまります。 フォンの場合は保存方法が端末ごとに異なりますのでご注意ください。 |

② 「修了証書発行」ボタンをクリックします.

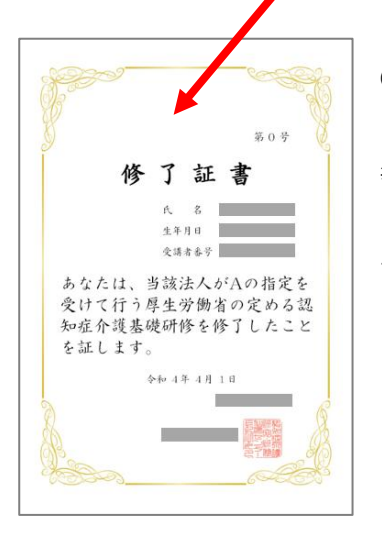

③ 修了証書を印刷,もしくは保存します.
 ※修了証書は、PDF ファイルによる「修了証書」として発行されます.実施団体(都道府県等)から指定された方法にしたがって、取り扱ってください.
 ※修了証書 PDF ファイルを保存する方法は、使用している端末(PC、タブレット、スマートフォン)及びブラウザによって異なります.
 ※プリンターと接続されているパソコンでダウンロードと印刷をしてください.
 ※ID・パスワードがあれば、どの端末(パソコン等)からでもログイン可能です.

## III. FAQ

※トップページの右端の「お困りの場合はこちら」からも FAQ を検索可能です(日本語のみ対応).

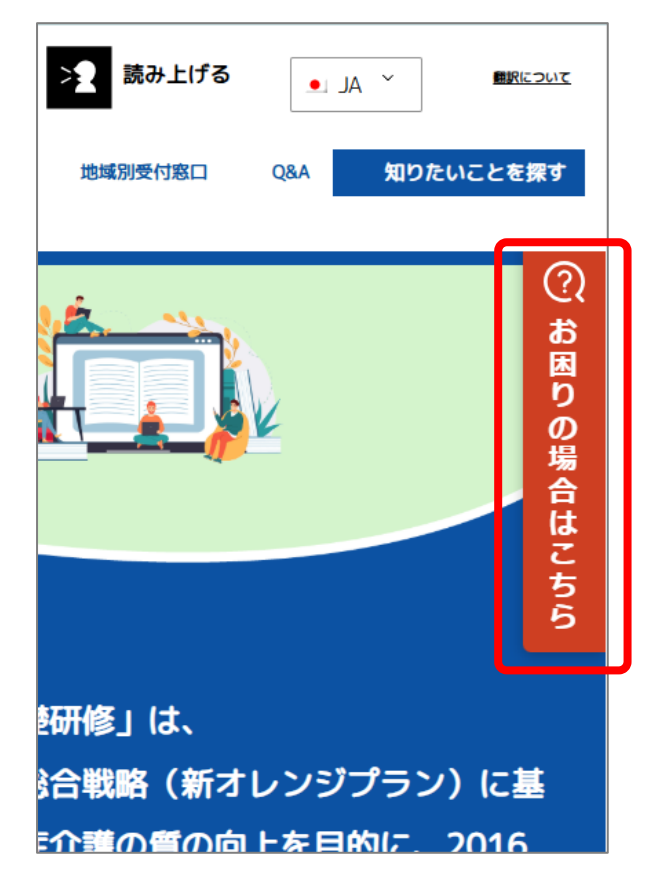

### **Q** e ラーニングで受講するにはどうすればよいですか?

 (A) まずは、最寄りの実施団体(都道府県等)へ、お問い合わせください、指定の方法で申込いただき、
 ID 付与の手続きを行ってください、本サイトトップページで登録手続きをし、受講料を支払って受 講許可が通知されれば受講することができます。

●サイト <u>https://kiso-elearning.jp/</u>

### 受講者の登録方法について

# 受講申込みにおいて、本登録用 URL をクリックするとエラーとなります、本登録までの有効期間はありますか?

▲登録用 URL の有効期限は 24 時間です. 24 時間以内に,送信されたメールに記載されている「本登録用 URL」をクリックしアクセスしてください.

**Q** 受講者登録の際に,1つのメールアドレスを複数人で使用することは可能ですか?

### A できません.

受講者様毎にメールアドレスをご準備ください.フリーメールアドレスやキャリアメールアドレスで も構いません.

### Q 事業所コードはどのように取得するのでしょうか.

本サイトトップページの「事業所登録」にて事業所登録が完了すると、登録した事業所のメールアドレス宛に事業所コードが記載されたメールが送付されます。なお、コード発行作業は事業所責任者が行っていただく必要があります。そのため受講者が事業所コードを知りたい場合は事業所にご確認ください。

### Q 事業所コードを入力してもエラーとなります.

入力間違いや大文字,小文字の間違い,桁数の間違いがないかご確認ください. または,事業所コードをコピー,貼り付けして再度,入力をしてください.

### Q 受講申込みをしましたが返信のメールが届きません.

 まずは、『@worldpl.co.jp』のドメインを受信許可していただけますよう、お願いいたします. なお、ezwebとdocomoは、迷惑メールの設定でフィルターがあるようです。
 システムから本登録メールを送信しても、キャリア側のメールサーバーでブロックされていると思われます。

各端末の受信許可設定につきましては,各端末の取扱説明書等ご参照ください.

■docomo「パソコンなどのメール受信設定」を「受信する」と設定 https://www.nttdocomo.co.jp/info/spam\_mail/spmode/domain/

### ■AU(EZWEB)「迷惑メールおまかせ規制」

https://www.au.com/support/service/mobile/trouble/mail/email/filter/reco mmend/auto/

上記でもうまくいかない場合は、メールアドレスを変えて登録することをお試しください.

### **Q** 登録した内容を変更したいのですが、どうしたらよいですか?

A お問い合わせフォームへ以下を入力のうえ送信してください.

- ① 受講者名(ID 発行後は ID も)
- ② 事業所名
- ③ 事業所所在地の自治体(都道府県等)
- ④ 修正前の情報
- ⑤ 修正後の情報

※メールアドレスについては My page top の「変更はこちら」よりご自身で変更可能です (15,16 ページ参照)

| 登録情報     |                  |
|----------|------------------|
| ユーザーID:  |                  |
| ユーザー名:   |                  |
| メールアドレス: | 変更は <u>ごちら</u> ) |
| 概要:      |                  |

### 受講料の支払い等について

Q 受講者登録が完了した後の受講料の支払いはどうしたらよいですか?
 A お支払方法は実施団体により異なりますので、お問い合わせフォームからお問い合わせください。

**Q** 領収書が欲しいのですがどうしたらよいですか?

④ 領収書の発行方法は実施団体により異なりますので、お問い合わせフォームからお問い合わせく ださい。

### キャンセル等について

- **Q** 受講登録をキャンセルしたいがどうしたらよいですか?
  - 1.受講を開始していない場合
    - (1)受講者ID発行日以後90日以内であればキャンセルができます.

(2)受講料を支払っている場合は、キャンセルに伴い、手数料を差し引いた金額を返金いたします.

- 2. 受講を開始している場合 受講開始後のキャンセルおよび受講料の返金は一切,行いません.
- 3.手続き方法

A

キャンセルについては、「お問い合わせフォーム」にて申し出てください.

- Q IDの名義を他者に変更することは可能ですか?
- 🗛 他の方への変更はできません.

### 受講の方法について

- 事業所にパソコンが1台しかなく、1台で複数人の受講を考えています、どうしたら良いでしょうか?
- ▲ 1台のパソコン等で受講することは可能です。受講時間をずらして、各受講者のIDとパスワードで ログインして受講できます。

なお前使用者が必ず同端末で一度ログアウトをしてから使用してください.

- **Q** e ラーニングはどのぐらい時間がかかりますか?
- e ラーニングは序章と4つの章で構成され,各章ごとに複数の学習項目(5 分~10 分程度)に分かれています.また4つの章ごとに5問の確認テストがあり,標準的な動画視聴時間は 150 分程度です(それ以外にテスト所要時間等がかかります).少し時間が空いた時に1つの学習項目を受講するなど,ご自身の都合に合わせて受講を進めてください.
- Q この研修にはテキストは配布されないのでしょうか?
- A テキストはマイページからダウンロードできます。
- Q eラーニングシステムによる受講の期限はありますか?
- A システム上では受講期限は設けておりません.
- Q 研修を開始したところ,動画が途中で停止してしまいます.
- 動画コンテンツを含むものになるため、データ容量が大きくなります。そのため通信環境の整った 場所でのご利用をお勧めいたします。なお対応ブラウザは以下の通りです。 必須環境: HTML5 対応ブラウザ および JavaScript が有効になっていること 対応ブラウザ(いずれも最新版推奨) Microsoft Edge, Google Chrome, Firefox, Safari
- Q ID とパスワードを無くしてしまいました. どのようにしたらよいでしょうか?
- 本サイトトップページの「ID とパスワードを忘れた時はここから」から再発行の申込をしてください。
  い.

再発行の手続きに関する通知メールの内容に従い手続きをしてください.

### **Q** 確認テストは全問正解できなかった場合はどうなるのでしょうか?

全問正解しないと次の章に進めません、しかし、確認テストは何度でも受けることができます。解 答後に出る解説や、動画の再視聴で間違いをチェックしていただき、全問正解を目指してくださ い.

- Q 確認テストを再度挑戦しているのですが、先ほどと違う問題が出題されました。
- 標準仕様です.
   本確認テストは候補の問題よりランダムで出題されます.
- 研修を修了したのですが、再度動画の視聴や、演習問題、確認テストを見ることは可能で
   すか?
- Q IDに有効期限はありませんので何度でも動画を視聴して学ぶことができます。一度視聴した動画は巻き戻し、早送りによって何度でもみることができます。ただし一度目の視聴は早送りができません。

なお,演習問題は見ることができますが,確認テストは見ることができません.

### 修了証書の発行等について

- Q 修了証書の印刷が出来ません.
- 原因は,端末が古い,特殊な端末,セキュリティ関連等が考えられます.
   修了証書の発行に制限はありませんので,端末を変えてログイン後,PDFファイルのダウンロードをお試しください.
- Q 修了証書の氏名に「?」と印刷されます.
- 環境依存文字などが原因で同症状が発生する場合があります.個別に対応しますので、「お問い 合わせフォーム」からお問い合わせ願います.
- **Q** 修了証書をなくしてしまいました.再発行はできますか?
- へののです。
   ID とパスワードでログインしていただき、最初の発行手続きと同様に修了証書発行ボタンをクリックしてください。
- **Q** 修了証書はどこへ提出すればよいでしょうか?
- 後 提出方法,提出時期などは実施団体(都道府県等)によって異なります.実施団体へ直接お問い
  合わせください.

## Ⅳ. 多言語選択機能について

認知症介護基礎研修 e ラーニングシステムでは,ログイン画面(受講申込画面)を各種言語に切り替えるとと もに,マイページおよび学習内容を「やさしい日本語」に切り替える「多言語選択機能」を搭載しています. ただし,動画は多言語化しておりません.全て「やさしい日本語」です.

### 多言語選択機能の使い方

1. ログインボタン下の「受講する言語を選択」で言語を選択し、ログイン画面を開きます.

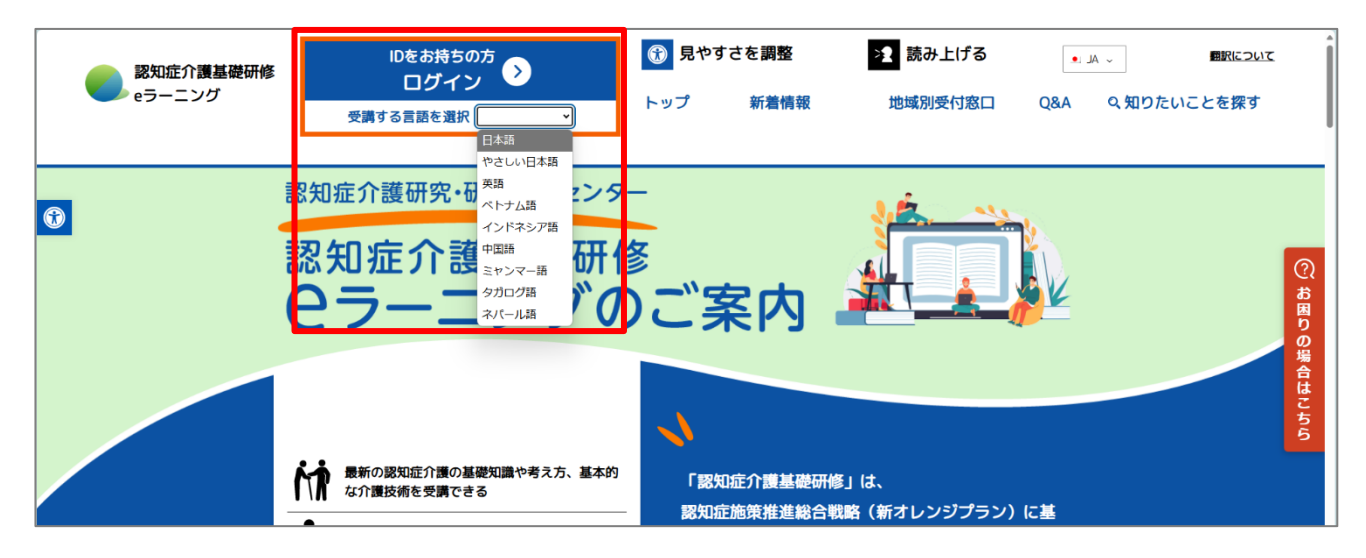

2. 選択した表示言語に切替わります(画面は English(英語))

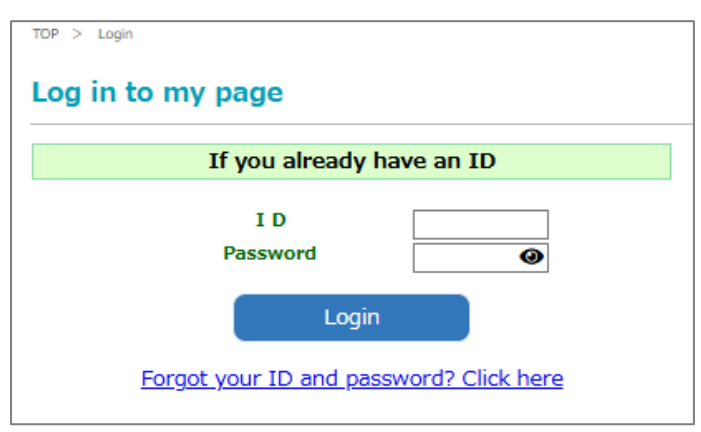

3. マイページは「やさしい日本語」で表示されます.

| 認知症介護基礎研修   。ラーニングシステム                                                       | <b>ログアウト</b>                                                                                                    |
|------------------------------------------------------------------------------|----------------------------------------------------------------------------------------------------|
| Minge<br>受請者マイページ<br>かか。<br>勉強をはじめます<br>説加定の人を知ることと手続うときに大切なこと               | デのページに行くことができます           MyPage TOP           勉強を はじめます           協力を設める () ===                                                                          |
| スは、あらばたか 単本すらことを にします<br>:= 勉強 できること<br>あなたの 名前など                            | <ul> <li>ウゴビモビル(スタ)</li> <li>研究 豊を出します</li> <li>読水書を追します</li> <li>よくある(調整)</li> <li>いため</li> </ul>                                                        |
| ユーザーID:<br>ユーザー名:<br>メールアドレス<br>(e-mail<br>address): この ベージにつ<br>いて:<br>八王子市 | 開発をすることができます<br>ほかの言葉はこちら<br>やすしい日本語(NA) / Japanese (NA)<br>English (SHE)<br>Time Yaki (ペトナム語)<br>Lahkas Indonesis (インドネシア語)<br>やない(回復)<br>「このadeo (グロワ語) |
| あなたに 伝えたいこと1                                                                 | 19gang (スパール語)                                                                                                    |

4. 講座内容も「やさしい日本語」で表示されます.

| このあいよう DE し てった Birdo 認知症の人を知ることと手伝うときに大切なこと     |
|--------------------------------------------------|
| へんきょう<br>ここで随 独すること (動画は止まっています)                 |
| ELSUL2201151まのルレック     部の定介度単礎研修     ローラーニングシステム |
| にんちしょう ひと りかい たいおう きほん<br>認知症の人の理解と対応の基本         |
| にんちしよう ひと し てった たいせっ<br>(認知症の人を知ることと手伝うときに大切なこと) |
| ► ⊕ # ⓓ ♥ <sub>00:03/01:49</sub>                 |
| 動画が止まった時<br>輸車が止まった時合は「輸車を用時込」ボタンを押してください        |

5. ログイン中に日本語版に戻す際は、「ほかの言葉はこちら」をクリックし、多言語選択画面の「日本語 /Japanese(native)」をクリックします.

| 認知症介護基礎研修                                                                                                    | 0 <b>77</b> 91                                  | 多言語選択 (Multilingual selection)                      |    |
|----------------------------------------------------------------------------------------------------|-------------------------------------------------|-----------------------------------------------------|----|
| here and a second second s |                                                 | 義宗言語を選択してください。<br>Please select a display language. |    |
| 受講者マイページ                                                                                                    | 下の ページに 行くことができます                               | 日本语 / Japanese (native)                             | •  |
| かった はじめます     (())     (())     (())     (())     (())                                                                                                    | MyPage TOP<br>勉強を はじめます                         | やさしい日本語(N4) / Japanese (N4)                         | •  |
| ※にあなたが 勉強することを だします                                                                                                    | 様学証書を出します                                       | English (英語)                                        | •  |
|                                                                                                    | (現現書を出します<br>(1999年2010年)                       | Tiê´ng Việt (ベトナム語)                                 | •  |
| あなたの 名前など                                                                                                    | 請求書を出します<br>よくある質問                              | bahasa Indonesia(インドネシア語)                           | •  |
| <b>ユ−ザ−I</b> D: 11300140003                                                                                                    | 質問を することができます                                   | 中文 (中国語)                                            | •  |
| ユーザー名: 山口 テストお<br>メールアドレス jpcreate yamaguchi+3000gmail.com (変えたい)(は ここ)                                                                                                    | ほかの 言葉は こちら                                     | <b>ら</b> ≸∞ (ビルマ語)                                  | •  |
| (e-mail<br>address) : このページにつ<br>いて:                                                                                                    | Tring Viet (ベトナム語)<br>bahas Indonesia (インドネシア語) | Tagalog(夕ガログ語)                                      | •  |
| 几王子市                                                                                                    | 中文 (中国語)<br>- Guo (ビルマ語)<br>Tagalog (タガログ語)     | Nepali (ネパール語)                                      | ,  |
| あなたに 伝えたいこと 1                                                                                                    | heit(2./(-)(语)                                  |                                                     |    |
|                                                                                                    |                                                 |                                                     | 戻る |

6.「選択した言語のテキスト」「やさしい日本語テキスト」「やさしい日本語操作マニュアル」「各言語の翻訳 単語集」の閲覧が可能です.(新しいタブで開きます)

| 認知症介護基礎研修<br>e-ラーニングシステム                                                                                                    | ログアウト                                                                                                    |
|----------------------------------------------------------------------------------------------------|----------------------------------------------------------------------------------------------------|
| MyRape<br>受選者マイページ                                                                                                    | 下の ページに 行くことができます                                                                                          |
| 次□□ (□ (□ (□ (□ (□ (□ (□ (□ (□ (□ (□ (□ (                                                                                                    | MyPage TOP                                                                                                 |
| ( ) 勉強をはじめます                                                                                                    | へいきょう<br>勉強を はじめます                                                                                         |
| (15) ほんしばいりん を 知らしことと 手伝うとぎに 入りなしと<br>次にあなたが 勉強することを だします                                                                                              | い。5925によりに ミ<br>修了証書を出します                                                                                  |
|                                                                                                    | <sup>9496</sup> の<br>領収書を出します                                                                              |
|                                                                                                    | <sup>th Gaptur だ</sup><br>請求書を出します                                                                         |
| あなたの 名前など                                                                                                    | よくある質問                                                                                                    |
| ユーザー I D : ::::::::::::::::::::::::::::::::                                                                                                    | <sup>LOLL</sup><br>質問を することができます                                                                           |
| エージー名:<br>メールアドレス<br>(e-mail<br>address): このページにつ                                                                                                    | ほかの 言葉は こちら<br>やさしい日本語 (N4) / Japanese (N4)<br>English (英語)                                                |
| <sup>ハモチ市</sup><br>あなたに 伝えたいこと 1                                                                                                    | Teing Viet (ペトナム語)<br>bahasa Indonesia (インドネシア語)<br>中文(中国語)<br>eGgo (ビルマ語)<br>Tapalog (タガロフ語)<br>和町(ネパール語) |
| 2022.4.28 今年度のお知らせについて<br>あなたに 伝えたいこと 2                                                                                                    | ><br>ベトナム語テキストはごちら<br>② Download                                                                           |
| 2021.4.1 サイトを公開しました(一部試験運用中)<br>概要                                                                                                    | やさしい日本語テキストはごちら<br>) Download                                                                              |
| この e-ラーニングでは、勉強の 動画を 見ることと、 確認テストが できます。「認知症の人を 知ることと 手伝う<br>ときに 大切なこと」を 勉強することが できます。全部 勉強した人は、 修了証書 くしっかり 認知症のことを 勉強<br>しましたと 書いてあるもの> を 出すことが できます。 | やさしい日本語操作マニュアル                                                                                             |
| ● ● 勉強の動画<br>● 確認テスト、 ● 「復習問題                                                                                                    | ベトナム語、英語、インドネシア<br>語、中国語、ビルマ語、タガログ<br>語、ネパール語の言葉はこちら<br>ひownload                                           |

↓「やさしい日本語テキスト」

↓「やさしい日本語操作マニュアル」

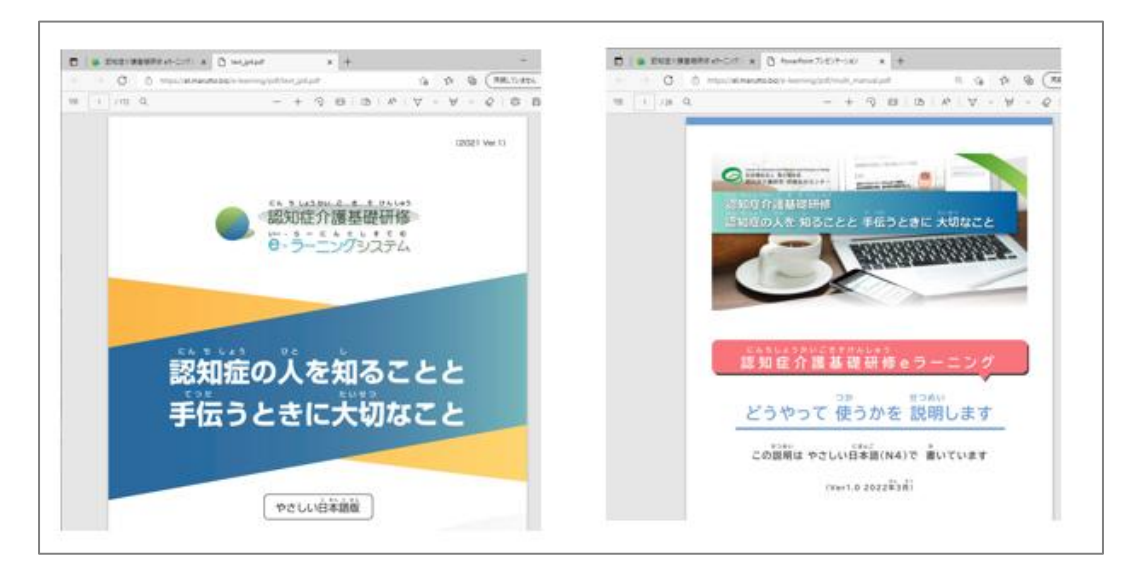

### 選択した言語のテキスト

### ↓「英語」

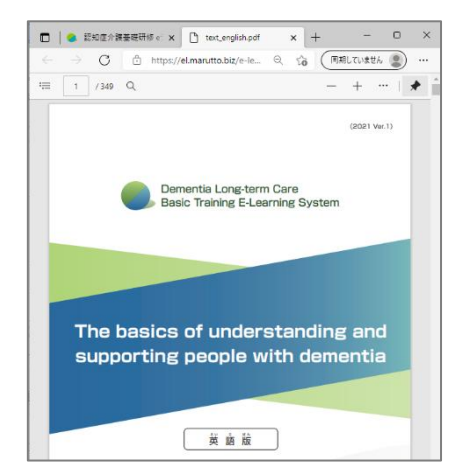

### ↓「ベトナム語」

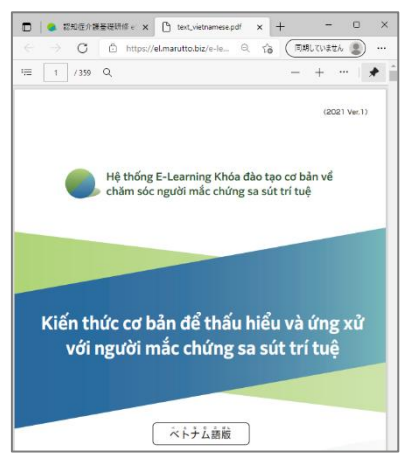

### ↓インドネシア語

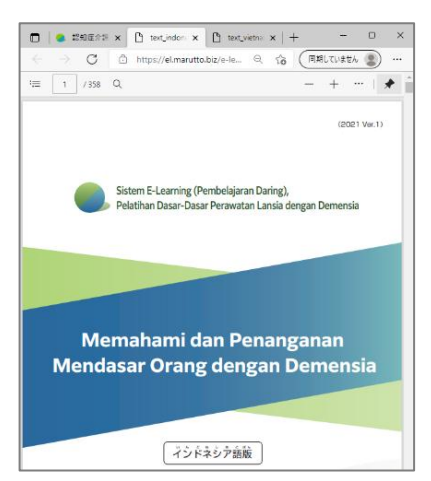

∆ **©**€ ∆

(2023 Ver.1)

### ↓「中国語」

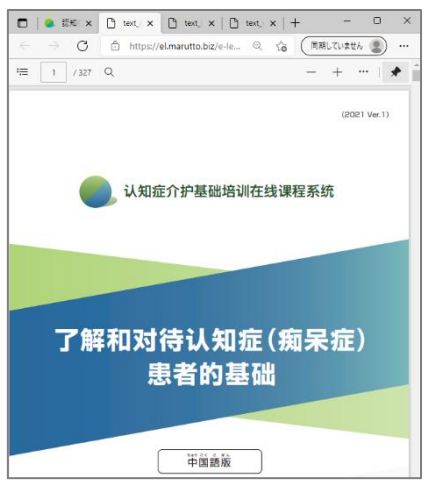

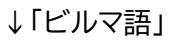

### ↓「タガログ語」

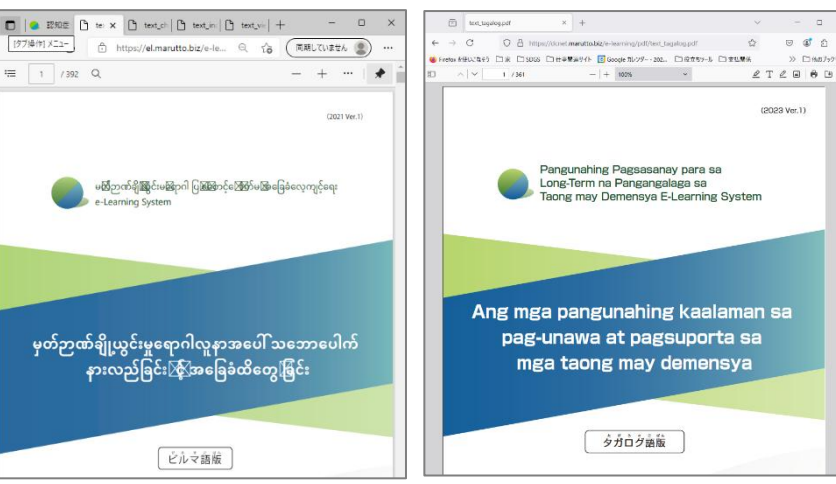

### ↓「ネパール語」

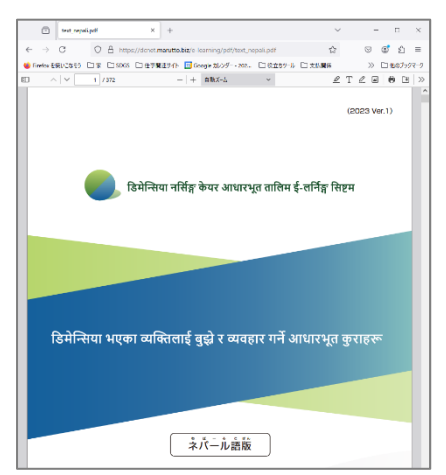

### 「各言語の翻訳単語集」

| BAB             | 85±60                               | 20                           | 41/F297#                                    | <b>山田田 (1945年)</b> | ミャンマード (ビルマド)                                | 2/(-1.00                              | Sting#                                     |
|-----------------|-------------------------------------|------------------------------|---------------------------------------------|--------------------|----------------------------------------------|---------------------------------------|--------------------------------------------|
| 2=0282-2        | Amyloid-beta                        | beta-amyloid                 | Amiloid beta                                | 8-淀粉样蛋白            | Amyloid beta                                 | अमिरोइड बिटा                          | Beta-amyloid                               |
|                 | E-Learning                          | E-Learning                   | E-learning                                  | 在线课程               | e-Learning                                   | ई-लर्निङ                              | E-Learning                                 |
| ž.              | ýchí                                | intention                    | Keputusan, niat                             | 意思                 | 805                                          | इच्छा                                 | Intensyon                                  |
| 意思決定            | ra quyết định                       | decision-making              | Pengambilan keputusan                       | 决定                 | ဆန္ခနဲ့အညီဆုံးဖြတ်ရွက်ရုမှတ်နိုင်ရေး         | निर्णय शिने                           | Pagdedesisyon                              |
| 漢義              | chứng Pica (ăn bậy)                 | pica                         | Gangguan makan                              | 异食                 | အစားအစာမဟုတ်သည်ကိုစားမိခြင်း                 | अखाद खानेकुरा खाने                    | Pica                                       |
| 2000<br>2000    | y 16                                | medical care                 | Pengobatan medis                            | 医疗                 | ဆေးကုသရေး                                    | विकित्सा उपचार                        | Pangangalagang medikal                     |
| 医療従事者           | nhân viên y tế                      | medical staff                | Staf medis                                  | 医务工作者              | ကုသရေးဆိုင်ရာတာဝန်ထမ်းဆောင်သူ                | स्वास्थ्यकर्मी                        | Medical staff                              |
| <b>き</b> ネシチニ   | xúc xích                            | sausage                      | Sosis                                       | 香肠                 | ဝက်အုချောင်း                                 | ससेज                                  | Sausage                                    |
| 雄も芳褒            | Nói dối không phải lúc nào cũng xấu | lies are skilful means       | Keadaan bisa membenarkan<br>kebohongan      | 说谎也是权直之计           | မူသားမပါလက်ာမရော                             | कहिलेकाहीँ झुट पनि उपयुक्त            | Pagsisinungaling ay mahusay na<br>paraan   |
| 30 <sup>0</sup> | bệnh trầm cảm                       | depression                   | Depresi                                     | 料都在                | စိတ်ကျရောဂါ                                  | ঠিয়খন                                | Depresyon                                  |
| <b>第</b> う      | cuóp                                | rob                          | Merampas                                    | 剥夺                 | လုသည်                                        | योसु                                  | Maagaw                                     |
| 8.a             | tức giặn                            | anger                        | Marah                                       | 情感                 | ဓိတ်ဆိုးသည်                                  | रिसाउनु                               | Magalit                                    |
| お招りディサービス       | dịch vụ ngoại trú kêm lưu trú       | residential day service      | Layanan Day Service program<br>menginap     | 居住型日间服务            | ညပိုင်းပါနေ့ဘက်ပြုစုစောင့်ရွှောက်ရေး<br>ဂေဟာ | आवासीय दिवा सेवा                      | Residential Day Service                    |
| 88.5            | tám                                 | bath                         | Bak mandi                                   | 洗澡                 | ရေမျိုးခန်း                                  | नुहाउने ठाउँ (ओफुन्रे)                | Banyo                                      |
| 分儀              | chăm sóc                            | nursing care long-term care  | Perawatan lansia                            | 介护(护理)             | ဖြစုစောင့်ရှောက်မှု                          | नसिङ्ग केयर                           | Nursing care                               |
| 分譲サービス          | dịch vụ chăm sốc                    | long-term care services      | Layanan perawatan lansia                    | 介护服务               | ပြုစုစောင့်ရှောက်မှုဝန်ဆောင်မှု              | नसिङ्घ केयर सेवाहरू                   | Serbisyo sa pangangalaga                   |
| 介護保険法           | Luật chăm sóc và bảo hiểm           | Long-Term Care Insurance Act | Undang-Undang Kesehatan<br>Perawatan Lansia | 介护保险法              | မြူစုစာင့်ရွောက်ရေးအာမခံဥပဒေ                 | नसिंङ्ग केपर बीमा ऐन                  | Long-Term Care Insurance Act               |
| 東京教室            | lớp học gia đình                    | family classroom             | Kelas untuk keluarga                        | 家人教室               | မီသားစုသင်တန်း                               | पारिवारिक कक्षा                       | Family classroom                           |
| 茸               | vai                                 | shoulder                     | Bahu                                        | 相調                 | ပမိုး                                        | कुम                                   | Balikat                                    |
| 合併症状            | triệu chứng kêm theo thứ phát       | combination of symptoms      | Gejala penyerta                             | 并发症状               | ပေါင်းနည်းရောဂါလက္ခဏာ                        | संयुक्त लक्षण                         | Kumbinasyon ng secondary na m<br>aintornaa |
| 様               | oố phần                             | stock                        | Saham                                       | 設份                 | စတော့                                        | श्चेयर                                | stocks                                     |
| hΰ:             | quán café                           | Café                         | Kafe                                        | NUFF IN            | meat                                         | क्याफे                                | Cafe                                       |
| カルチャー           | văn hóa                             | culture                      | Budaya                                      | 文化                 | ယဉ်ကျေးမှု                                   | संस्कृति                              | Kultura                                    |
| 環境委因            | yếu tố môi trường                   | environmental factor         | Faktor lingkungan                           | 环境因素               | နေထိုင်မှုပတ်ဝန်းကျင်ဆိုင်ရာအကြောင်းရင်း     | वातावरणीय कारण                        | Pangkapaligiran na sanhi                   |
| a motor         | điều dưỡng                          | nurse                        | Perawat, juru rawat                         | P±                 | સમ્બુધ                                       | नर्स                                  | Nars                                       |
| MAD             | khdp                                | joint                        | Persendian                                  | 关节                 | ခြေဆစ်လက်ဆစ်များ                             | जोर्नी                                | Kasukasuan                                 |
| 虚伪              | ngược đãi                           | abuse                        | Kekerasan                                   | 虚待                 | ညှဉ်းပန်းနှိပ်စက်ခြင်း                       | दुर्व्यवहार                           | Naaabuso                                   |
| 居宅系サービス         | dịch vụ chăm sóc tại nhà            | home-based service           | Layanan di rumah                            | 居家式服务              | အိမ်နေဝန်ဆောင်မှု                            | घरमै सेवा, घरमै सेवा (ईन होम)         | Home-based services                        |
| 金融商品            | sản phẩm tài chính                  | financial product            | Produk lembaga keuangan                     | 金融产品               | ဘဏ္ဍာရေးကုန်စည်                              | वित्तीय शिखत                          | Pinansyal na produkto                      |
| グループホーム         | nhà sinh hoạt cộng đồng             | group home                   | Panti berkelompok                           | 认知些老人之家            | အုပ်စုလိုက်နေထိုင်ရေးအဆောင်                  | सुप होम                               | Group Home                                 |
| 単いす             | xe län                              | wheelchair                   | Kursi roda                                  | 90月1               | ဘီးတမ်ကုလားဆိုင်                             | व्हीत वियर                            | Wheelchair                                 |
| 57              | châm sóc                            | care                         | Perawatan                                   | 介护 (护理)            | ပြုစုစောင့် ရှောက်ရေး                        | वेयर                                  | Pangangalaga                               |
| ケアマネジャー         | người quản lý chăm sóc              | care manager                 | Manajer perawatan                           | 介护负责人              | ပြူစေစာင့်ရှောက်ရေးဆိုင်ရာမန်နေကွာ           | कैयर म्यानेजर                         | Care manager                               |
| 形成              | hình thành                          | formation                    | Pembentukan                                 | 形成                 | မွဲ့ညေးခြင်း / တည်ဆောက်ခြင်း                 | बनावट                                 | Pagbuo                                     |
| 7-\$            | bánh ngọt                           | cake                         | Кие                                         | SIN.               | ကိတ်မူနဲ့                                    | केक                                   | Cake                                       |
| 列科的 - 列科的治療     | ngoại khoa, điều trị ngoại khoa     | surgical/surgical treatment  | Bedah, terapeutik bedah                     | 外科・手术治疗            | မွ်စံတဲကုသရေး                                | शत्य विकित्सावात्य विकित्सा उपचार     | Mga surgical treatment                     |
| 血管障害            | tai biến mạch máu                   | Vascular accident            | Kerusakan pembuluh darah                    | 血管障碍、血管疾病          | သွေးကြောများတွင်ထိခိုက်ချို့ယွင်းမှု         | रका नलीहरूमा क्षति (सेरेब्रोभास्कुलर) | Vascular accident                          |

7. 講座動画の下に選択した言語の「言葉の説明」が表示されます.

↓「やさしい日本語」

| Ⅱ ▶ ▶ ₩ ₩ ₩ 10:26/01:4   | 9                                                                            |
|--------------------------|------------------------------------------------------------------------------|
|                          | 動画が止まった時<br>動画が止まった場合はこちら                                                    |
| ことば せつめい 言葉の説明           |                                                                              |
| ことば<br>言葉                | せつめい<br>説 明                                                                  |
| にんちしょう<br>認知症            | かんが おぼ し がくしゅう あたま<br>考える、覚える、知る、学 習するなど 頭 がうまくは<br>ひょうき<br>たらかなくなる病 気のことです。 |
| <sub>しょうじょう</sub><br>症 状 | びょうき<br>病 気 や けがによって 超 きることや 見 えることです。                                       |
| にんちしょうけ ぁ<br>認知症ケア       | にんちしょう ひと てつだ<br>認 知 症の人を手伝 うこと。                                             |
| <sup>けあ</sup><br>ケア      | てつだ<br>手伝 うこと。                                                               |

| 言葉の説明                    |                                                                               |
|--------------------------|-------------------------------------------------------------------------------|
| ことば                      | せつめい                                                                          |
| 言葉                       | 説 明                                                                           |
| にんちしょう<br>認知症 (dementia) | かんが おぼ し がくしゅう あたま<br>考える、覚える、如る、学 習するなど 頭 がうまくは<br>ひょうき<br>たらかなくなる病 気の ことです。 |
| <sup>しょうじょう</sup>        | びょうき                                                                          |
| 症 状 (symptom)            | 病 気 や けがによって 「起きることや」見 えることです。                                                |
| <sup>にんちしょうけ あ</sup>     | にんちしょう ひと てつだ                                                                 |
| 認知症ケア (dementia care)    | 認知 姫の人を手伝 うこと。                                                                |
| <sup>けあ</sup>            | てつだ                                                                           |
| ケア (care)                | 手伝 うこと。                                                                       |
|                          |                                                                               |

しくみ (mechanism)

### 

| ことば                                                                                                    | teつめい                                                                                      |
|----------------------------------------------------------------------------------------------------|--------------------------------------------------------------------------------------------|
| 言葉                                                                                                    | 説明                                                                                         |
| こんちしょう<br>認知症(chúng sa sút trí tuệ (chúng mấ´t trí<br>hhé))                                            | かんが <sup>お孫</sup> し がくしゅう あたま<br>考 える、覚える、知る、学 習 するなど 頭 がうまくは<br>びょうき<br>たらかなくなる病 気の ことです。 |
| しょうじょう                                                                                                 | びょうき                                                                                       |
| 症 状 (triệu chứng)                                                                                      | 病 気 やけがによって 起きることや 見えることです。                                                                |
| こんちしょうけぁ<br>認知症ケア (chăm sóc người mă´c chứng sa sút<br>ːrí tuệ, chăm sóc đô´i với bệnh sa sút trí tuệ) | にんちしょう ひと てつだ<br>認知 症の人を手伝 うこと。                                                            |
| けぁ                                                                                                    | てつだ                                                                                        |
| ケア (chăm sóc)                                                                                          | 手伝うこと。                                                                                     |

「ベトナム語」

しくみ (hệ thô 'ng)

| ことば せつめい<br>言葉の説明          |                                                                               |
|----------------------------|-------------------------------------------------------------------------------|
| ことば                        | はつめい                                                                          |
| 言葉                         | 説 明                                                                           |
| にんちしょう<br>認知症 (Demensia)   | かんが おぼ し がくしゅう あたま<br>考える、覚える、知る、学 習するなど 頭 がうまくは<br>ひょうき<br>たらかなくなる病 気の ことです。 |
| <sub>しょうじょう</sub>          | びょうき                                                                          |
| 症                          | 病 気 や けがによって 起きることや 見えることです。                                                  |
| <sup>にんちしょうけ あ</sup>       | にんちしょうひと てつだ                                                                  |
| 認知症ケア (Perawatan demensia) | 認知症の人を手伝 うこと。                                                                 |
| <sup>けあ</sup>              | てつだ                                                                           |
| ケア (Perawatan)             | 手伝 うこと。                                                                       |

「インドネシア語」

しくみ (Mekanisme)

### ことば サンめい

| ことば                               | tooい                                                                       |
|-----------------------------------|----------------------------------------------------------------------------|
| 言葉                                | 説明                                                                         |
| <sup>にんちしょう</sup><br>認知症(认知症(痴呆)) | かんが おぼ し がくしゅう あたま<br>考える、覚える、知る、学 啓するなど 頭がうまくは<br>びょうき<br>たらかなくなる病気のことです。 |
| しょうじょう                            | びょうき                                                                       |
| 症 状 (症状)                          | 病 気 やけがによって 起きることや 見えることです。                                                |
| にんちしょうけ あ                         | にんちしょうひと てつだ                                                               |
| 認知症ケア(认知症介护)                      | 認 知 症の人を手伝 うこと。                                                            |
| <sup>けあ</sup>                     | てつだ                                                                        |
| ケア(介护(护理))                        | 手伝 うこと。                                                                    |

ことば せつめい

| ことば                                                                                   | せつめい                                                                         |
|---------------------------------------------------------------------------------------|------------------------------------------------------------------------------|
| 言葉                                                                                    | 説明                                                                           |
| ြ႔နာ နဲ့ဘဲ<br>器 知 雅(မှတ်ဉာဏ်ချိုယွင်းမှုရောဂါ(မှတ်ဉာဏ်ယိုယွင်းကျ<br>ဆင်းလာမှုရောဂါ))  | かんが 約耳 し がくしゅう あたま<br>考える、覚える、知る、学 習するなど 頭 がうまくは<br>びょうき<br>たらかなくなる病 気のことです。 |
| <sub>မနှာမနှာ</sub>                                                                   | びょうき                                                                         |
| 症 状 (ရောဂါလက္ခဏာ)                                                                     | 病 気やけがによって 起きることや 見えることです。                                                   |
| <sup>こムちレナラ け あ</sup><br>認 知 症 ケア(မှတ်ဉာဏ်ချိုယွင်းမှုရောဂါ ပြုစုစောင့်ရှောက်<br>ရေး) | にんちしょう ひと てつだ<br>認 知 症の人を手伝 うこと。                                             |
| 。                                                                                     | てつだ                                                                          |
| ケア(ြုစုစောင့် ရှောက်ရေး)                                                              | 手伝 うこと。                                                                      |

### 「中国語」

「ビルマ語」

### 「英語」

| 2.2.4<br>言葉                                                           | #2000)<br>說明                              |
|-----------------------------------------------------------------------|-------------------------------------------|
| យោធាន<br>認知症(Demensya)                                                | ************************************      |
| 症状 (Sintomas)                                                         | 35.55<br>病気 や けがによって 「起 きることや」 見 えることです。  |
| <sup>CARLES は あ</sup><br>認知症ケア(Pangangalaga sa taong may<br>demensya) | <sup>CATURD DE 19E</sup><br>認知能の人を手伝 うごと。 |
| <sup>☆ を</sup><br>ケア (Pangangalaga)                                   | ・ デー うごと。                                 |

### ことば せつめい 言葉の説明

| = <u>第</u>                                  | **                                  |
|---------------------------------------------|-------------------------------------|
| <sup>слацьо</sup><br>श्रिभीक्त (डिमेन्सिया) | *********************************** |
| முறுமாற<br>症 状 (लक्षण)                      | 病気 や けがによって 「起 きることや」 見 えることです。     |
| EGGL23 H あ<br>認知症ケア (ठिमेन्सिया केयर)       | 認知識の人を手伝 うこと。                       |
| ット<br>ケア (केयर)                             | 手伝っこと。                              |

「タガログ語」

「ネパール語」

【認知症介護基礎研修 e ラーニングシステム運営事務局】 社会福祉法人東北福祉会認知症介護研究・研修仙台センター 〒989-3201 宮城県仙台市青葉区国見ケ丘 6-149-1

【システム運用者】 株式会社ワールドプランニング 〒162-0825 東京都新宿区神楽坂 4-1-1 オザワビル 2F ※ お問い合わせについてはHP内「お困りの場合はこちら」の 利用をお願いいたします.

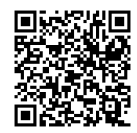